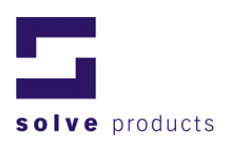

# LogView Bedienungsanleitung

V2.01

**solve gmbh** Gewerbestrasse 4 CH-9470 Buchs SG

T +41 (0)81 755 53 53 | F +41 (0)81 755 53 50 info@solve.ch | www.solve.ch

© solve gmbh

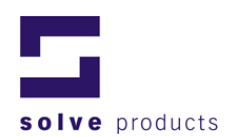

## Inhaltverzeichnis

| 1 |                         | Ein | leitung                                                        | 4   |
|---|-------------------------|-----|----------------------------------------------------------------|-----|
| 2 |                         | An  | wendungs- und Sicherheitshinweise                              | 5   |
|   | 2.                      | 1   | Zulässige Betriebstemperaturen                                 | 5   |
|   | 2.2                     | 2   | Vorsichtsmassnahmen im Umgang mit Geräten mit Lithiumbatterien | 5   |
|   | 2.:                     | 3   | Einsatzdauer                                                   | 5   |
|   | 2.4                     | 4   | Batteriestandanzeige                                           | _ 5 |
|   | 2.                      | 5   | Technische Änderungen                                          | _ 5 |
| 3 |                         | Ins | tallation der LogView Software                                 | 6   |
|   | 3.                      | 1   | Minimale Systemanforderungen                                   | _ 6 |
|   | 3.2                     | 2   | Deinstallation von LogView                                     | 6   |
| 4 |                         | Pro | grammieren einer Mission                                       | 7   |
|   | <b>4</b> . <sup>-</sup> | 1   | Anschliessen des Datenloggers                                  | 7   |
|   | 4.2                     | 2   | Konfiguration des Loggers für neue Messungen                   | 8   |
|   | 4.:                     | 3   | Mehrfachprogrammierung                                         | 14  |
| 5 |                         | Au  | swerten einer Mission                                          | 15  |
|   | 5.                      | 1   | Übertragen der Daten                                           | 15  |
|   | 5.2                     | 2   | Verwalten der Missionen                                        | 15  |
|   | 5.:                     | 3   | Analyse der Daten                                              | 17  |
|   | 5.4                     | 4   | Ereignisse während einer Mission                               | 25  |
|   | 5.                      | 5   | Daten-Filter (Nur LogView Professional)                        | 26  |
| 6 |                         | Rej | port-Generierung                                               | 27  |
|   | 6.                      | 1   | Drucken                                                        | 27  |
|   | 6.2                     | 2   | Mission-Report                                                 | 27  |
|   | 6.3                     | 3   | Device-Report (Informationen über das Gerät)                   | 29  |
|   | 6.4                     | 4   | Sensor-Reports                                                 | 29  |
| 7 |                         | Art | eiten mit dem Datenlogger                                      | 30  |
|   | <b>7</b> . <sup>-</sup> | 1   | Konfiguration                                                  | 30  |
|   | 7.2                     | 2   | Bedienung der Datenlogger über LogView                         | 33  |
|   | 7.:                     | 3   | Manuelle Bedienung                                             | 33  |
|   | 7.4                     | 4   | Grundeinstellungen von LogView                                 | 35  |
| 8 |                         | Ein | satz der Datenlogger                                           | 36  |
|   | 8.                      | 1   | Befestigung der Datenlogger                                    | 36  |
| 9 |                         | Ab  | messungen                                                      | 37  |
| 1 | 0                       | Wa  | rtung                                                          | 38  |

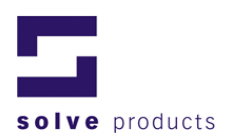

| 10.1 Kalibrierung / Justierung                      | 38 |
|-----------------------------------------------------|----|
| 11 Allgemeine Informationen zur Stossmessung        | 39 |
| 11.1 Grundlagen zur Schockmessung                   | 39 |
| 12 Informationen zur Temperatur- und Feuchtemessung | 42 |
| 13 Anhang                                           | 43 |
| 13.1 Grafiken                                       | 43 |
| 13.2 Tabellen                                       | 44 |

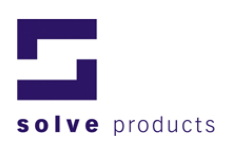

## 1 Einleitung

Das vorliegende Dokument zu den Datenloggern der g-log Serie hilft Ihnen bei den ersten Schritten zur Bedienung des Gerätes.

In dieser Anleitung sind alle grundsätzlichen Schritte zur Programmierung und zum Auslesen der Daten beschrieben.

Es sei jedoch angemerkt, dass in dieser Kurzanleitung nicht alle möglichen Funktionen von LogView beschrieben sind. Für eine detaillierte Dokumentation verwenden Sie bitte die Hilfefunktion von LogView.

Vielen Dank, dass Sie sich für einen g-log Datenlogger entschieden haben.

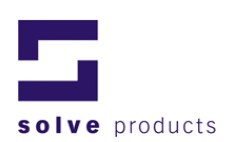

## 2 Anwendungs- und Sicherheitshinweise

## 2.1 Zulässige Betriebstemperaturen

- Die Logger können zwischen -30° und +85°C eingesetzt werden.
- Bei Temperaturen über 45°C steigt die Selbstentladung der Batterien an und bei Dauereinsätzen über 45°C kann sich die Lebensdauer um etwa 1/3 kürzen.
- Unter -40°C sind die Funktionen nicht mehr garantiert. Erfahrungswerte zeigen, dass bei ca. -50°C die Batterien einfrieren und dementsprechend keine Messungen mehr durchgeführt werden können.
- Bei einer Erwärmung über 100°C kann es zu einer Gasexplosion der Lithiumbatterien kommen.

# 2.2 Vorsichtsmassnahmen im Umgang mit Geräten mit Lithiumbatterien

- Batterien nicht kurzschliessen: Explosionsgefahr.
- Geräte mit Batterien nicht ins Feuer werfen: Explosionsgefahr.
- Batterien nicht mechanisch belasten oder auseinander nehmen, da die auslaufende Flüssigkeit stark korrodierend ist und Lithium in Kontakt mit Feuchtigkeit starke Hitze entwickelt oder ein Feuer entzünden kann.
- Batteriebetriebene Geräte nicht über 100°C erhitzen: Explosionsgefahr.
- Starke Schläge auf die Batterien vermeiden.
- Lagerung der Batterien gemäss Herstellerangaben.
- Batterien zur Entsorgung an den Lieferanten zurücksenden.
- Beim Einsatz unter Mikrowellen besteht Explosionsgefahr der Batterien.

## 2.3 Einsatzdauer

Die Batterielebensdauer beträgt ca. 1,5 Jahre für Geräte ohne USB und ca. 2 Jahre für Geräte mit USB, abhängig vom Messintervall und von der Anzahl aufgezeichneter Ereignisse und Auslesevorgänge.

## 2.4 Batteriestandanzeige

Die Überwachung der Loggerbatterie basiert auf einer Energieverbrauchszählung. Aus diesem Grund sollten nur die vom Hersteller empfohlenen Batterien verwendet werden.

Nach einem Batteriewechsel muss die Batteriewechselzeit neu gesetzt werden, da sonst der Energiezähler falsche Werte anzeigt! Wird die Batteriewechselzeit gesetzt, ohne dass tatsächlich ein Batteriewechsel stattgefunden hat, ergibt die Berechnung des Ladezustandes ungültige Werte. Der Ladezustand wird zu hoch angezeigt!

## 2.5 Technische Änderungen

Im Interesse unserer Kunden bleiben Änderungen infolge technischer Weiterentwicklungen vorbehalten. Abbildungen, Beschreibungen und Lieferumfang sind deshalb nicht bindend!

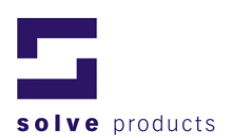

## 3 Installation der LogView Software

Zur Installation der LogView-Software müssen folgende Schritte durchgeführt werden:

## Achtung: Bei Betriebssystemen mit einer Benutzerverwaltung kann LogView nur mit Administratorrechten installiert werden.

- 1. Windows starten (falls nicht bereits gestartet). Als Vorsichtsmassnahme sollten alle anderen Anwendungen geschlossen werden.
- 2. Falls bereits eine ältere LogView-Version installiert ist, sollte diese deinstalliert werden, bevor die neue Version installiert wird.
- 3. Die LogView-CD ins CD-Laufwerk einlegen. Das Installationsprogramm startet automatisch.

Falls das Installationsprogramm nicht automatisch startet, muss mit dem Windows Explorer auf der LogView-CD die Datei SETUP.EXE mit einem Doppelklick gestartet werden.

4. Den Anweisungen des Installationsprogrammes folgen.

LogView kann nun mit einem Doppelklick auf das Icon auf dem Desktop oder über das Windows Startmenü gestartet werden.

## Hinweise für Betriebssysteme mit Benutzerverwaltung

Bei Betriebssystemen mit einer Benutzerverwaltung kann die Software nur mit Administratorrechten installiert werden.

## Hinweise für Installation unter Windows 7

- Beim ersten Ausführen von LogView werden Administratorrechte benötigt, um die Lizenz zu einzurichten. Starten Sie deshalb LogView indem Sie mit einem Rechtsklick auf das Symbol LogView.exe klicken und dann die *Run as Administator...* im Menu auswählen.
- 2. Wird ein USB Gerät zum ersten Mal mit dem Computer verbunden, werden Treiber automatisch von der Microsoft Internetseite heruntergeladen. Dieser Vorgang kann einige Minuten dauern.

## 3.1 Minimale Systemanforderungen

- Pentium Prozessor, mit Windows 7, Vista oder XP
- CD-ROM Laufwerk
- 20 MByte freier Speicherplatz auf der Harddisk
- Serielle Schnittstelle (RS-232) oder USB-Port

## 3.2 Deinstallation von LogView

LogView kann über *Start - Einstellungen - Systemsteuerung - Software* vom Computer entfernt werden.

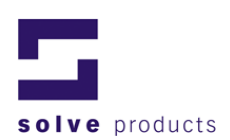

## 4 Programmieren einer Mission

LogView wurde speziell für die Verwendung mit den g-log Datenloggern entwickelt. Dank den integrierten Programmierfunktionen können die Logger einfach auf die jeweiligen Anforderungen eingestellt werden. Die aufgezeichneten Messdaten lassen sich mittels umfangreichen Analyse- und Reportfunktionen auswerten. Damit bietet LogView alles, was für eine komplette und detaillierte Auswertung und Dokumentation der Messungen nötig ist.

## 4.1 Anschliessen des Datenloggers

Um den Datenlogger zu konfigurieren und um Messdaten auslesen zu können, muss dieser mit dem Computer verbunden werden.

## 4.1.1 Verbindung

Der Datenlogger wird mit dem Verbindungskabel an einen freien COM- bzw. USB-Port des Computers angeschlossen. Es muss sichergestellt werden, dass keine anderen Programme oder Geräte diesen Port benützen.

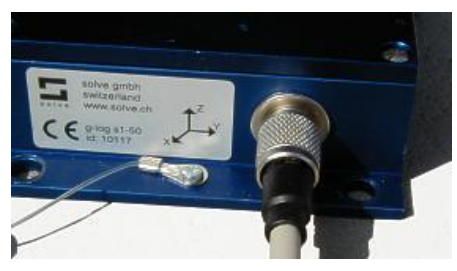

Figur 1: Anschliessen des Datenloggers

## 4.1.2 Einstellungen für Datenübertragung mit USB

Es müssen keine Einstellungen vorgenommen werden, die g-log USB Datenlogger werden von LogView automatisch erkannt.

## 4.1.3 Einstellungen für die Datenübertragung über RS-232

Bei den Geräten der alten g-log Serie muss in LogView angegeben werden, welcher COM-Port verwendet wird. Dazu wird LogView gestartet und im Menü *Options - Communication Settings* der gewünschte COM-Port ausgewählt.

Falls kein COM-Port angezeigt wird, sind entweder alle Ports bereits belegt oder deaktiviert.

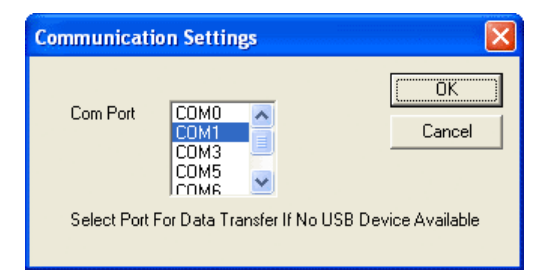

Figur 2: Communication Settings

**Bemerkung:** 

Die Einstellung für den COM-Port muss nur bei der ersten Inbetriebnahme vorgenommen werden. Die Einstellung wird gespeichert.

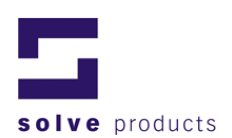

## 4.2 Konfiguration des Loggers für neue Messungen

Bevor der g-log Datenlogger eingesetzt werden kann, muss er den Anforderungen entsprechend programmiert werden. LogView bietet mit dem Mission-Wizard einen einfachen Weg, um die verschiedenen Einstellungen am Datenlogger vorzunehmen. Eine Messreihe inklusive zugehöriger Programmierung wird im Folgenden "Mission" genannt.

## 4.2.1 Der Assistent Mission-Wizard

Der LogView Mission-Wizard führt durch alle notwendigen Schritte, um den Datenlogger für die Aufnahme neuer Messungen vorzubereiten.

Starten des Mission-Wizard:

- 1. Im Menü *Mission Programming Wizard* wählen, oder in der Toolbar-Leiste den *New Mission Wizard* Button drücken. Als erstes erscheint das Welcome-Fenster des Mission-Wizards.
- 2. Nach erfolgter Eingabe wird jeweils mit *Next* zum nächsten Eingabefenster gewechselt. Mit *Cancel* wird der Mission-Wizard abgebrochen, ohne eine neue Mission zu erzeugen.

## Willkommen

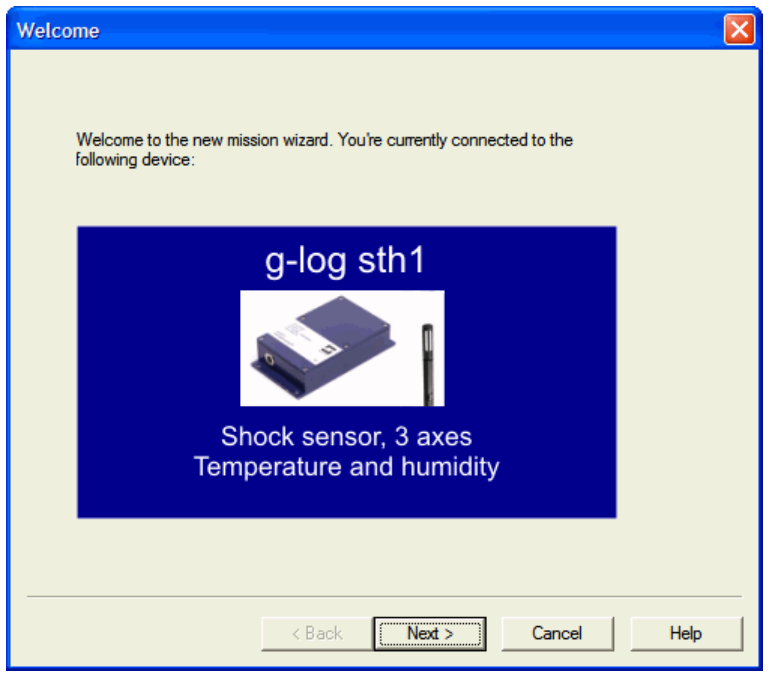

Figur 3: Mission Wizard - Welcome

Die erste Seite des Wizards zeigt an, welches Gerät momentan mit dem PC verbunden ist.

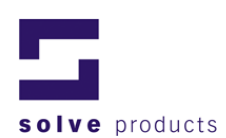

## **Allgemeine Informationen**

| General settings                                                                    |                                         |                    |  |  |  |  |
|-------------------------------------------------------------------------------------|-----------------------------------------|--------------------|--|--|--|--|
| Enter a description, the name of the operator and a comment related to this Mission |                                         |                    |  |  |  |  |
|                                                                                     |                                         | Characters<br>left |  |  |  |  |
| Mission Title:                                                                      | Title                                   | 27                 |  |  |  |  |
| Operator:                                                                           | Operator                                | 24                 |  |  |  |  |
| Description:                                                                        | Mission description<br>for user comment | 155                |  |  |  |  |
|                                                                                     |                                         |                    |  |  |  |  |
|                                                                                     | < Back Next > C                         | ancel Help         |  |  |  |  |

Figur 4: Mission Wizard - General Settings

In diesem Fenster werden Information zur Mission wie Beschreibung der Mission und Name des Bearbeiters eingetragen.

**Zu beachten:** Die Längen der Texte sind begrenzt. Die Zahlen auf der Seite geben an, wie viele Buchstaben noch eingegeben werden können.

## Start / Stopp Modus

| Start and Stop Mode            |                        |  |  |  |  |  |
|--------------------------------|------------------------|--|--|--|--|--|
| Enter the start and stop mode. |                        |  |  |  |  |  |
| Start                          | Stop                   |  |  |  |  |  |
| C Remote only                  | C Remote only          |  |  |  |  |  |
| • Manual                       | C Manual               |  |  |  |  |  |
| O Programmed Time              | Programmed Time        |  |  |  |  |  |
| O Programmed or Manual         | C Programmed or Manual |  |  |  |  |  |
| Date: 15/07/2009 -             | Date 11/01/2010 -      |  |  |  |  |  |
| Hours: 10                      | Hours 8                |  |  |  |  |  |
| Minutes: 50                    | Minutes 50 ×           |  |  |  |  |  |
| Seconds: 57                    | Seconds 57             |  |  |  |  |  |
|                                |                        |  |  |  |  |  |
| < Back                         | Cancel Help            |  |  |  |  |  |

Figur 5: Mission Wizard - Start und Stopp Zeit

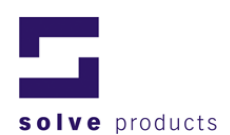

#### Tabelle 1: Start / Stopp Modi

| Modus                | Beschreibung                                               |
|----------------------|------------------------------------------------------------|
| Remote only          | Der Datenlogger kann nur mit LogView gestartet und         |
|                      | gestoppt werden.                                           |
| Manual               | Der Datenlogger kann mit LogView oder von Hand (mit        |
|                      | den Tastern) gestartet und gestoppt werden.                |
| Programmed Time      | Der Datenlogger startet und stoppt automatisch zu den      |
|                      | angegebenen Zeiten.                                        |
| Programmed or Manual | Der Datenlogger kann von Hand gestartet und gestoppt       |
|                      | werden. Falls dies nicht geschieht, startet und stoppt die |
|                      | Aufzeichnung zu den angegebenen Zeiten.                    |

## Einstellungen für den Schock-Sensor (g-log sX, sthX)

| Shock                                |                |  |  |  |  |  |
|--------------------------------------|----------------|--|--|--|--|--|
| Select a Profile with Shock Settings |                |  |  |  |  |  |
| I Finable Shock Sensor 1             |                |  |  |  |  |  |
| Shock Settings                       |                |  |  |  |  |  |
| Current<br>Ship                      | Edit Profile   |  |  |  |  |  |
|                                      | New Profile    |  |  |  |  |  |
|                                      | Delete Profile |  |  |  |  |  |
| Profile settings: Trigger Level =    | 12 Q.a         |  |  |  |  |  |
| Hone doulings, higgs, boror (12.0 g  |                |  |  |  |  |  |
|                                      |                |  |  |  |  |  |
| < Back Next                          | Cancel Help    |  |  |  |  |  |

Figur 6: Mission Wizard - Sensor Einstellungen

Im oberen Teil dieses Fensters wird angegeben, welche Sensoren während der Mission eingeschaltet sein sollen (Haken gesetzt = eingeschaltet).

Zu beachten: Nicht ausgewählte Sensoren zeichnen keine Daten auf.

Im unteren Teil des Fensters wird angegeben, welches Profil verwendet wird. Bereits vorhandene Profile sind aufgelistet und können per Mausklick gewählt werden. Das gewählte Profil ist blau markiert.

## Was ist ein Schock-Profil?

In einem Schock-Profil wird die Ansprechschwelle der Beschleunigungssensoren angegeben, d.h. ab welcher Beschleunigung und ab welcher Frequenz Ereignisse aufgezeichnet werden sollen. Ferner wird bei einem Vibra-Logger eine Intervallzeit spezifiziert, die die Ereignisdauer einer einzelnen Vibration bestimmt.

Erstellen eines neuen Profils oder ändern eines bestehenden Profils:

- 1. Mausklick auf New Profile oder auf Edit Profile.
- 2. Die Einstellungen im Fenster Edit Shock Profile eingeben.

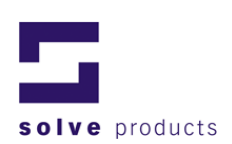

| Edit Shock Profile          |     |    | X      |
|-----------------------------|-----|----|--------|
| Profile <u>D</u> escription |     |    | OK )   |
| Ship                        |     |    | Cancel |
| Parameters                  |     |    |        |
| <u>T</u> rigger Level       | 8   | g  |        |
| Time <u>I</u> nterval       | 0.5 | ms |        |
|                             |     |    |        |

Figur 7: Edit Shock Profile Eingabefenster

| Parameter           | Beschreibung                                                       |
|---------------------|--------------------------------------------------------------------|
| Profile Description | Bezeichnung für das Profil. Tipp: Aussagekräftige Namen verwenden! |
| Trigger Level       | Diese Zahl gibt an, ab welcher Beschleunigung ein                  |
| [g]                 | Messwert gespeichert werden soll. Beschleunigungen                 |
|                     | Bemerkung: $1g = 9.81 \text{ m/s}^2$                               |
| Corner Frequency    | Diese Zahl gibt an, ab welcher Frequenz eine Messung               |
| [HZ]                | getriggert werden soll. Erschutterungen mit einer tieferen         |
| (nur Geräte ohne    | Frequenz werden nicht erfasst. Damit können "normale"              |
| USB)                | Erschütterungen wie Motorvibrationen unterdrückt                   |
|                     | werden.                                                            |
|                     | Für physikalisch Interessierte: Die "Corner Frequency" ist         |
|                     | die Eckfrequenz eines Hochpassfilters zweiter Ordnung.             |
| Time Interval       | Nicht veränderbarer Wert.                                          |
| [ms]                | Gibt an, mit welcher Abtastrate ein Ereignis                       |
|                     | aufgezeichnet wird.                                                |
| Event Interval      | Der Vibra-Logger trennt kontinuierliche Messungen in               |
| (nur Vibra-Logger)  | Ereignisse auf, mit der unter diesem Parameter                     |
|                     | angegebenen Zeitdauer. Der Standardwert ist 10                     |
|                     | Sekunden.                                                          |

<sup>&</sup>lt;sup>1</sup> Die Beschleunigung wird solange aufgezeichnet, bis die maximale Aufzeichnungsdauer pro Ereignis erreicht wurde oder die Amplitude der Beschleunigung unter den in "Trigger Level" angegebenen Wert fällt. © solve gmbh

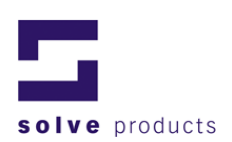

## Einstellungen für intervallbasierende Sensoren (g-log sthX)

| Time Series                                                               |  |  |  |  |
|---------------------------------------------------------------------------|--|--|--|--|
| Enter Time Interval for all Time Series Sensors and/or Position Detection |  |  |  |  |
| I Enable T/rH Sensor 1                                                    |  |  |  |  |
| Time Series Settings                                                      |  |  |  |  |
| Time Interval                                                             |  |  |  |  |
|                                                                           |  |  |  |  |
| 30 sec 2 hrs                                                              |  |  |  |  |
| Custom 0 hrs 05 min 00 sec                                                |  |  |  |  |
| Estimated Log Time: > 2 years                                             |  |  |  |  |
|                                                                           |  |  |  |  |
|                                                                           |  |  |  |  |
|                                                                           |  |  |  |  |
| < Back Next > Cancel Help                                                 |  |  |  |  |

Figur 8: Mission Wizard – Time Settings

In diesem Fenster werden alle intervallbasierenden Sensoren ein- und ausgeschaltet und konfiguriert.

**Zu beachten:** Die Messung kann mit der Checkbox *Enable T/rH Sensor* ausgeschaltet werden, z.B. wenn kenn Sensor angeschlossen wird. Nicht ausgewählte Sensoren zeichnen keine Daten auf.

## Einstellungen

Das Abtastintervall kann entweder mit dem horizontalen Balken (Time Interval) auf vordefinierte Werte eingestellt werden oder es kann ein beliebiger Wert im Feld *Custom* eingegeben werden.

Die maximal mögliche Aufzeichnungsdauer mit der jeweiligen Einstellung wird unter *Estimated Log Time* angezeigt.

#### Achtung:

Eine hohe Abtastrate hat einen erhöhten Batterieverbrauch zur Folge. Liegt der Abtastintervall unter 5 Minuten, sollte der Batteriestand regelmässig überprüft werden.

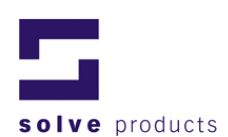

## Alarm-Einstellungen (Nicht bei Vibra-Loggern)

| Mission configuration                                                 |                         |             |             | ×         |  |
|-----------------------------------------------------------------------|-------------------------|-------------|-------------|-----------|--|
| General settings Start and Stop Mode Shock Time Series Alarm Settings |                         |             |             |           |  |
| Disable / enable alarm and set limits.                                |                         |             |             |           |  |
|                                                                       |                         |             |             |           |  |
| Alam settings                                                         |                         |             |             |           |  |
|                                                                       | On / Off                | Lower Limit | Upper Limit | Time Span |  |
| Shock Sensor 1:                                                       | $\overline{\mathbf{v}}$ |             | 20 g        | 5 ms      |  |
| T/rH Sensor 1 Temperature:                                            | $\overline{\mathbf{v}}$ | 0°℃         | 40 °C       |           |  |
| T/rH Sensor 1 rel. Humidity:                                          |                         | 10 %        | 80 %        |           |  |
|                                                                       |                         | ,           | ,           |           |  |
|                                                                       |                         |             |             |           |  |
|                                                                       |                         |             |             |           |  |
|                                                                       |                         |             |             |           |  |
|                                                                       |                         |             |             |           |  |
| Program Logger                                                        | Cancel                  | 1           |             |           |  |
|                                                                       |                         |             |             |           |  |

Figur 9: Mission Wizard - Alarm Settings

Für jeden Sensor können Alarmgrenzen eingestellt werden. Wird eine dieser Grenzwerte während einer Mission überschritten, wird am Gerät ein Alarm angezeigt (rote LED blinkt) und eine Alarmüberschreitung im Mission-Report dokumentiert.

## Einschalten der Alarme:

Im Alarm-Fenster des Mission-Assistenten kann mit der *On/Off* Selektierbox ein bestimmter Alarm eingeschaltet werden.

In den Feldern *Upper Limit* und *Lower Limit* werden die oberen und unteren Alarmschwellen eingegeben. Für Schocksensoren kann ferner unter *Time Span* definiert werden, wie lange ein Schockereignis eine Alarmgrenze überschreiten muss, damit ein Alarm ausgelöst wird. Soll ein Alarm sofort auslösen, muss das Zeitintervall auf 0 gesetzt werden. Weitere Informationen zu dieser Einstellung stehen im Kapitel 11 (Allgemeine Informationen zur Stossmessung).

## Wichtig!

Die Alarmgrenze für den Schocksensor gilt für alle Achsen separat, es wird also durch die Beschleunigungen pro Achse und nicht durch die Totalbeschleunigung ein Alarm ausgelöst.

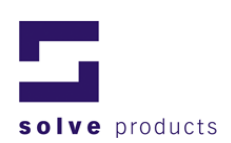

## Zusammenfassung

| ummary                                                                                | δ                                                |  |  |  |
|---------------------------------------------------------------------------------------|--------------------------------------------------|--|--|--|
| New mission will be programmed using the following settings:                          |                                                  |  |  |  |
| Mission Information<br>Mission ID<br>Operator                                         | n<br>16                                          |  |  |  |
| Description<br>Manual Start Switch<br>Manual Stop Switch                              | Enabled<br>Enabled                               |  |  |  |
| Shock Sen sor<br>Sen sor State<br>Sampling Interval<br>Trigger Level<br>Alarm Enabled | Enabled<br>1.0 ms<br>8.0 g<br>20.0 g             |  |  |  |
|                                                                                       | ~                                                |  |  |  |
| Press                                                                                 | s finish to program new mission.                 |  |  |  |
| Warning: Continuing                                                                   | will clear all measurements in your data logger! |  |  |  |
| < Bac                                                                                 | k Finish Cancel Help                             |  |  |  |

Figur 10: Mission Wizard - Summary

Dieses Fenster zeigt eine Zusammenfassung der erstellten Programmierung an.

Wenn alle Einstellungen Ihren Wünschen entsprechen:

Mausklick auf Finish zur Übertragung der Daten auf den Logger.

Möchten Sie nochmals Änderungen vornehmen, kann mit *Back* zu den vorhergehenden Fenstern zurückgegangen werden.

Mit *Cancel* wird der Mission-Assistent ohne eine Neuprogrammierung des Datenloggers abgebrochen.

## 4.3 Mehrfachprogrammierung

LogView unterstützt die Programmierung von mehreren Loggern mit identischen Einstellungen.

Nachdem ein g-log erfolgreich programmiert wurde, erscheint die untenstehende Dialogbox:

| LogView | ×                                                                              |
|---------|--------------------------------------------------------------------------------|
| ?       | Logger successfully initialized.<br>Program another logger with same settings? |
|         | Yes No                                                                         |

Figur 11: Mehrfachprogrammierung

Wird die Frage mit Yes beantwortet, fordert LogView zum Anschliessen des nächsten g-log auf und der Mission-Wizard startet von vorne, wobei aber die Einstellungen der letzten Programmierung erhalten bleiben.

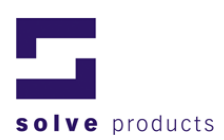

## 5 Auswerten einer Mission

## 5.1 Übertragen der Daten

Um die Messungen zu analysieren und zu dokumentieren müssen die Messdaten zuerst vom Datenlogger auf den Computer übertragen werden.

Übertragen der Messdaten vom Datenlogger auf den Computer:

- 1. Der Datenlogger wird mit Hilfe des Datenkabels an den Computer angeschlossen.
- 2. In LogView wird im Menü mit *Mission-Transmit* oder optional mit einem Klick auf den *Transmit* Knopf in der Toolbar die Übertragung gestartet. Die Daten der Mission werden geladen und die Mission wird im Mission-Explorer angezeigt.

## 5.2 Verwalten der Missionen

Eine Messung über einen bestimmten Zeitraum wird in LogView Mission genannt. Eine Mission beinhaltet alle zur Messung gehörenden Informationen wie Bezeichnung, Start- und Stoppzeiten sowie alle anderen Ereignisse und Messwerte. Um die Missionen einfach und übersichtlich zu verwalten, stellt LogView den Mission-Explorer zur Verfügung:

## **Mission Explorer**

| E LogView Pro - [g-log sth1 , 50                                       | )g - Sensors]                  |                |                                |
|------------------------------------------------------------------------|--------------------------------|----------------|--------------------------------|
| <b>E</b> File <u>E</u> dit <u>V</u> iew <u>M</u> ission <u>D</u> evice | <u>O</u> ptions <u>W</u> indow | <u>H</u> elp   | _ 8 ×                          |
| 🖆 🔛   🖿 🗇   🔖   🚸 📷 🤇                                                  | 0 🚥 🛛 🍞 📃                      |                |                                |
| Mission Explorer ×                                                     | •                              | <u> 1</u>      | 100°                           |
| LogView                                                                |                                | Shock Sensor 1 | <sup>o™</sup><br>TírH Sepsor 1 |
| Mission Report                                                         |                                | Shock Sonsor 1 | 1711 201301 1                  |
| Mission Events                                                         |                                |                |                                |
|                                                                        |                                |                |                                |
| ⊡ 🌫 Shock 1                                                            |                                |                |                                |
| Table                                                                  |                                |                |                                |
|                                                                        |                                |                |                                |
| 🖃 📲 <sup>*°</sup> Т <i>и</i> н 1                                       |                                |                |                                |
| Graph                                                                  |                                |                |                                |
|                                                                        |                                |                |                                |
| Alarini                                                                |                                |                |                                |
| Device Report                                                          |                                |                |                                |
|                                                                        |                                |                |                                |
| Shock Sensor 1                                                         |                                |                |                                |
| T/rH Sensor 1                                                          |                                |                |                                |
| J                                                                      |                                |                |                                |
| Page 1                                                                 |                                |                | NUM //                         |

Figur 12: Mission Explorer

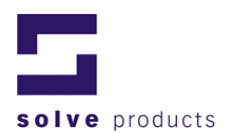

Der Mission-Explorer besteht aus zwei Ansichten:

## Mission Tree View (Figur 12, linke Seite)

Alle aktuellen Missionen und der angeschlossene Datenlogger werden in der Mission Tree Ansicht angezeigt. Mit einem Mausklick auf ein Element öffnet sich das entsprechende Fenster.

## Mission List View (Figur 12, rechte Seite)

Die Mission List Ansicht ist ein zusätzliches Navigationsfenster. Der Inhalt stimmt mit dem im Mission Tree angewählten Element überein.

#### Bedeutung der Symbole im Mission-Explorer

Tabelle 3: Mission Explorer Icons

| 2            | Aktuelle Mission, <b>online</b><br>(angeschlossener Logger, noch<br>nicht gespeichert) |   | Tabellarische Ansicht der<br>aufgezeichneten Daten                                                                     |
|--------------|----------------------------------------------------------------------------------------|---|----------------------------------------------------------------------------------------------------|
|              | Gespeicherte Mission                                                                   | 4 | Tabellarische Ansicht der<br>aufgezeichneten Alarme                                                                    |
| <b>1</b> 99  | Messungen (Ordner, der die<br>Messdaten enthält)                                       | 1 | Ereignisse (eine Liste aller während<br>einer Mission aufgetretenen<br>Ereignisse wie Start, Stopp,<br>Auslesen, etc.) |
| 渎            | Schockmessungen, beinhaltet<br>alle aufgezeichneten<br>Beschleunigungsdaten            |   | Zusammenfassung der Ereignisse<br>und Messungen (Report)                                                               |
| <b>1</b> 00* | Temperatur und Feuchte<br>Messungen, beinhaltet alle<br>aufgezeichneten Klimadaten     |   | Geräteinformationen (Information<br>über das momentan angeschlossene<br>Gerät)                                         |
|              | Grafische Anzeige der<br>aufgezeichneten Daten                                         | P | Momentan angeschlossenes Gerät                                                                                         |

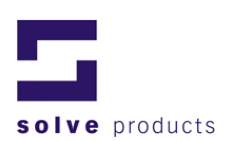

## 5.3 Analyse der Daten

Je nach Art der am Logger angeschlossenen Sensoren bietet LogView verschiedene Analysemöglichkeiten der Daten.

Analyse der Messdaten:

- 1. Im Mission-Explorer wird die gewünschte Mission mit einem Doppelklick auf das Icon *Measurements* oder einem Klick auf das Plus-Zeichen geöffnet.
- 2. Aus den erscheinenden Messungen wird wieder mit einem Doppelklick die gewünschte Messart (z. B. Schockmessung) geöffnet.
- 3. Mit einem Klick auf das entsprechende Icon wählt man die tabellarische oder die grafische Ansicht.

## 5.3.1 Grafische Ansicht Schock (g-log sX, sthX)

Im oberen Teil der grafischen Ansicht wird die gesamte Mission als Übersicht dargestellt. Im unteren Teil werden die Details eines angewählten Ereignisses angezeigt.

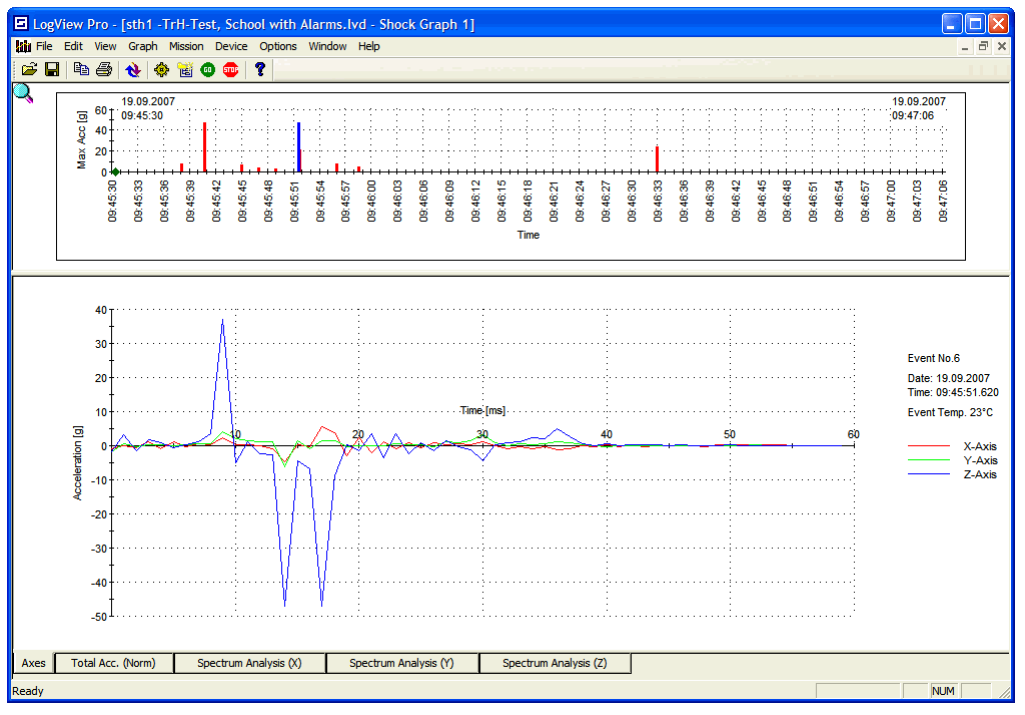

Figur 13: Grafische Ansicht - Shock

## Übersicht-Darstellung (Obere Bildschirmhälfte)

Zeigt alle zwischen Mission Start und Mission Stopp aufgetretenen Ereignisse an. Ist die Mission noch nicht gestoppt, werden die Ereignisse bis zum aktuellen Zeitpunkt dargestellt.

## Zu beachten: Überlappende Ereignisse

Speziell bei langen Aufzeichnungen kann es vorkommen, dass mehrere Ereignisse übereinander liegen. Solche Ereignisse werden mit einer Zahl über der Linie gekennzeichnet, welche die Anzahl der sich überlappenden Ereignisse angibt. Die Anzeige dieser Zahl kann im Menü *Graph - Label Events* ein- oder ausgeschaltet werden.

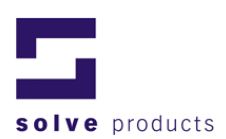

# **Wichtig:** Die Amplitude eines in der Übersicht angezeigten Ereignisses ist der maximale Wert aller drei Achsen (nicht die Totalbeschleunigung)!

Tabelle 4: Kennzeichnung der Ereignisse

| Stoss Ereignisse           | Vertikale Linie.<br>Die Höhe der Linie entspricht der Intensität des<br>Stosses. |
|----------------------------|----------------------------------------------------------------------------------|
| System Ereignis (z.B.      | Grünes Karo.                                                                     |
| Start/Stopp einer Mission) |                                                                                  |

## Auswählen eines Ereignisses:

- 1. Das Übersichtsfenster muss aktiv sein (Rahmen um die Grafik). Andernfalls wird das Fenster mit einem Mausklick auf die Grafik aktiviert.
- Falls nötig kann der Graf mit der Zoom-Funktion vergrössert werden.
   Beachte: Ein vergrösserter Graf ist mit einem Lupensymbol in der linken oberen Ecke gekennzeichnet.
- 3. Das gewünschte Ereignis wird mit einem Klick angewählt.
- 4. Die Details dieses Ereignisses werden im unteren Fenster (Detail-Darstellung) dargestellt.

## **Detail-Darstellung**

Die Detail Ansicht zeigt alle Details des angewählten Ereignisses an. Es kann zwischen drei Anzeigearten gewählt werden:

| Axes<br>Anzeige aller drei Achsen                              | Um alle drei Achsen einzeln anzuzeigen, wählt man am unteren Rand des Fensters das Register Axes.                                                                                                    |
|----------------------------------------------------------------|----------------------------------------------------------------------------------------------------|
| <b>Total Acc. (Norm)</b><br>Anzeige der<br>Totalbeschleunigung | Um die Gesamtbeschleunigung (berechnet aus allen<br>drei Achsen) anzuzeigen, wählt man das Register<br><i>Total Acc. (Norm).</i><br><b>Zu beachten:</b><br>Der Norm-Wert der Beschleunigung wird berechnet<br>durch: Norm = $\sqrt{x^2 + y^2 + z^2}$ |
| <b>Spectrum Analysis</b><br>(nur LogView<br>Professional)      | Eine Spektrumanalyse erhält man durch Anwählen<br>eines der drei Register <i>Spectrum Analysis</i> . Die<br>einzelnen Register stellen die Analyse entweder für die<br>X, Y, oder Z Achse dar.                                                       |

Tabelle 5: Anzeigemöglichkeiten der Detailansicht

## 5.3.2 Grafische Ansicht Temperatur / Feuchte (g-log sthX)

Die grafische Ansicht zeigt die Kurvenverläufe von Temperatur, relativer Luftfeuchte und Taupunkt an.

# **Bemerkung:** Der Taupunkt ist die Temperatur, bei der die Luft die momentan enthaltene Feuchtigkeit gerade noch halten kann. Fällt die Temperatur unter den Taupunkt, kondensiert Feuchtigkeit aus.

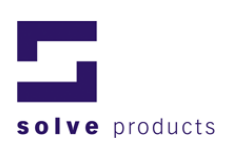

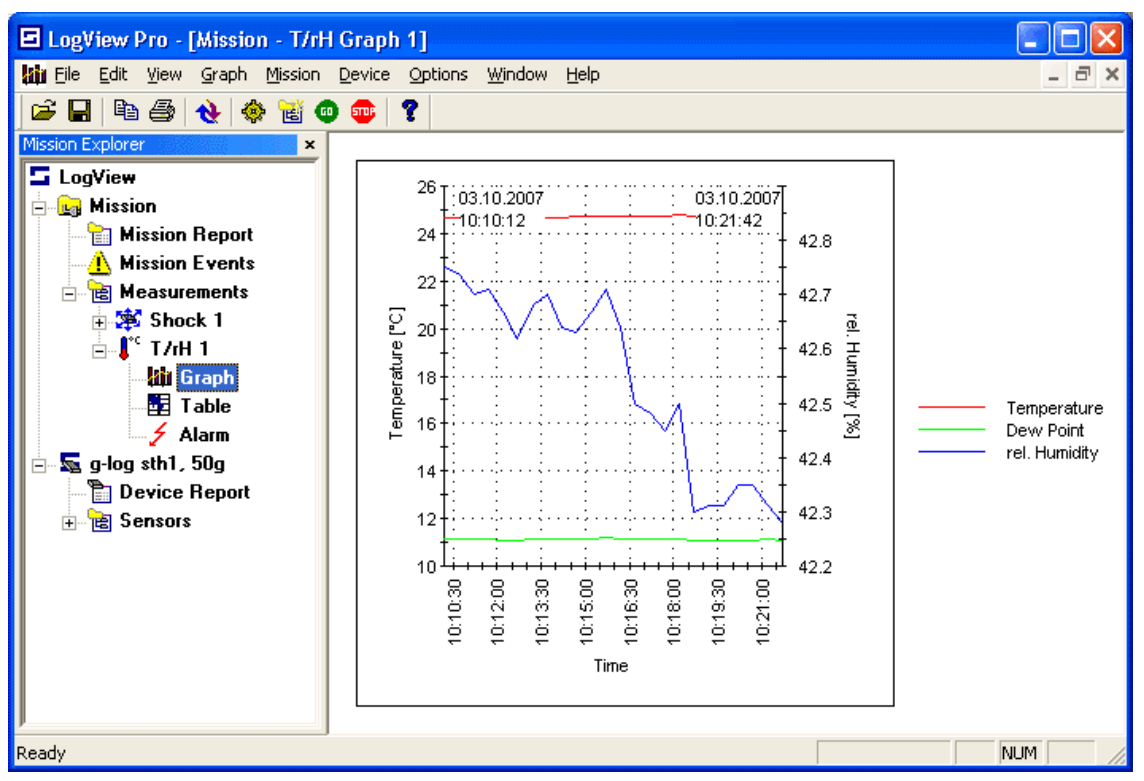

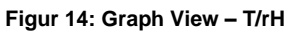

#### Messkurven anzeigen / ausblenden

Die verschiedenen Messkurven können bei Bedarf ausgeblendet werden.

Ein- oder Ausblenden einer Kurve:

- 1. Rechter Mausklick in das Grafikfenster und den Punkt Show / Hide Lines anwählen.
- 2. Für die gewünschte Kurve das Häkchen setzen oder entfernen.

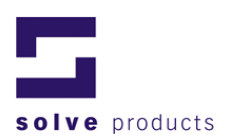

## 5.3.3 Zusätzliche Optionen der Grafikfenster

## Gitternetz

In jeder grafischen Ansicht kann ein Gitternetz ein- oder ausgeblendet werden:

Mit einem Rechtsklick in die Grafik die Option *Grid Lines* oder

im Menü Graph die Option Grid Lines auswählen.

## Lupenfunktion (Zoom)

Jede grafische Ansicht kann vergrössert werden.

Um einen Ausschnitt zu vergrössern:

Linke Maustaste gedrückt halten und durch ziehen den zu vergrössernden Ausschnitt wählen. Nach dem Loslassen der Maustaste wird der gewählte Ausschnitt vergrössert dargestellt.

Letzte Vergrösserung rückgängig machen (Zoom Back): Mit einem Rechtsklick in die Grafik die Funktion *Zoom Back* wählen, oder im Menü *Graph* die Funktion *Zoom Back* anwählen, oder auf der Tastatur die Taste B drücken.

Originalansicht wieder herstellen:

Mit einem Rechtsklick in die Grafik die Funktion Reset Zoom wählen, oder

im Menü Graph die Funktion Reset Zoom anwählen,

oder

auf der Tastatur die Taste R drücken.

## 5.3.4 Weitere Einstellungen

Mit einem Rechtsklick in die Grafik die Funktion *Customize* wählen, hier können Linienfarbe, -art und -dicke sowie Anzeigebereich der Y-Achse ausgewählt werden.

## Anzeigebereich der Y-Achse

Der Anzeigebereich des Y-Achsenabschnitts kann im Register Axis Settings entweder automatisch oder benutzerdefiniert eingestellt werden: Im Menü Graph die Funktion Auto aktivieren oder deaktivieren und die entsprechenden Minimum- und Maximum-Werte eingeben.

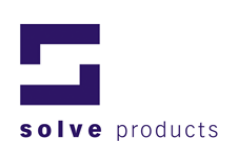

| Graph Settings<br>Axis Settings Grap | h Style            |            | ×    |
|--------------------------------------|--------------------|------------|------|
| - Y-Axis 1<br>☐ Auto<br>☐ Auto       | Minimum<br>Maximum | <b>8</b> 5 |      |
| YAxis 2<br>Auto                      | Minimum<br>Maximum | 0          |      |
|                                      | Cancel             | Apply      | Help |

Figur 15: Anzeigenbereich der Y-Achse ändern

## Linienstil

Die Farbe, Breite und der Stil der einzelnen Linien können im Register *Graph Style* ebenfalls individuell eingestellt werden.

| Graph Settings<br>Axis Settings Grap<br>Line<br>Temperature<br>Dew Point<br>rel. Humidity | h Style  <br>Temperature<br>Line Color<br>Line Width 1<br>Line Style Solid<br>Line Style Solid |
|-------------------------------------------------------------------------------------------|----------------------------------------------------------------------------------------------------|
| ОК                                                                                        | Cancel Apply Help                                                                                                    |

Figur 16: Linienstil ändern

## 5.3.5 Filter-Funktionen (Nur LogView Professional)

## Ein- und Ausschalten vom Filter:

Rechtsklick auf die Grafik und im Kontextmenu *Filter Data* auswählen **oder** im Menu *Graph* die Funktion *Filter Data* selektieren

oder

auf der Tastatur die Taste F drücken.

**Bemerkung:** Die Typen und Parameter vom Filter lassen sich im Hauptmenu unter *Options - Filter Settings* einstellen.

## 5.3.6 Tabellarische Ansicht Schock (g-log sX, sthX)

Wie bei der grafischen Ansicht wird im oberen Teil die gesamte Mission als Übersicht dargestellt. Im unteren Teil werden die Details eines angewählten Ereignisses angezeigt.

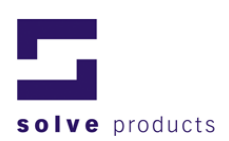

| 🖬 LogView Pro - [sth1 -TrH-Test, School with Alarms.lvd - Shock Table 1] |                                                                                                    |                                                                                                 |                                                                                                    |                                                                                                    |                                                                                                    |                      |               |                  |     |
|--------------------------------------------------------------------------|----------------------------------------------------------------------------------------------------|-------------------------------------------------------------------------------------------------|----------------------------------------------------------------------------------------------------|----------------------------------------------------------------------------------------------------|----------------------------------------------------------------------------------------------------|----------------------|---------------|------------------|-----|
| 🗄 File Edit View Table Mission Device Options Window Help 🔤 🗗 🗙          |                                                                                                    |                                                                                                 |                                                                                                    |                                                                                                    |                                                                                                    |                      |               |                  |     |
|                                                                          |                                                                                                    |                                                                                                 |                                                                                                    |                                                                                                    |                                                                                                    |                      |               |                  |     |
| Event No. 🛆                                                              | Date                                                                                                    | Time                                                                                            | Max Acc X [g]                                                                                                    | Alm Limi                                                                                                    | it X [ms] Max Acc Y                                                                                                    | [g] Alm Limit Y [ms] | Max Acc Z [g] | Alm Limit Z [ms] | M 🔺 |
| 1                                                                        | 19.09.2007                                                                                              | 09:45:38.080                                                                                    | 0.74                                                                                                    |                                                                                                    | - 0.20                                                                                                    |                      | 7.64          |                  |     |
| 2                                                                        | 19.09.2007                                                                                              | 09:45:40.750                                                                                    | 5.99                                                                                                    | -                                                                                                    | - 4.45                                                                                                    |                      | 46.95         | 1.00             |     |
| 3                                                                        | 19.09.2007                                                                                              | 09:45:45.030                                                                                    | 0.51                                                                                                    | -                                                                                                    | - 0.37                                                                                                    |                      | 7.10          |                  |     |
| 4                                                                        | 19.09.2007                                                                                              | 09:45:46.980                                                                                    | 0.97                                                                                                    | -                                                                                                    | - 0.48                                                                                                    |                      | 3.62          |                  |     |
| 5                                                                        | 19.09.2007                                                                                              | 09:45:48.990                                                                                    | 0.97                                                                                                    |                                                                                                    | - 1.05                                                                                                    |                      | 2.64          |                  |     |
| 6                                                                        | 19.09.2007                                                                                              | 09:45:51.620                                                                                    | 5.65                                                                                                    | -                                                                                                    | - 6.10                                                                                                    |                      | 46.95         | 1.00             |     |
| 7                                                                        | 19.09.2007                                                                                              | 09:45:51.750                                                                                    | 0.63                                                                                                    | -                                                                                                    | - 0.88                                                                                                    |                      | 21.43         | 1.00             |     |
| 8                                                                        | 19.09.2007                                                                                              | 09:45:55.970                                                                                    | 0.17                                                                                                    | -                                                                                                    | - 0.32                                                                                                    |                      | 8.07          |                  |     |
| 9                                                                        | 19.09.2007                                                                                              | 09:45:58.540                                                                                    | 0.17                                                                                                    | -                                                                                                    | - 0.37                                                                                                    |                      | 5.25          |                  | -   |
| •                                                                        |                                                                                                    |                                                                                                 | ·                                                                                                    |                                                                                                    |                                                                                                    |                      | ·             |                  |     |
| Start Time/Terr                                                          | np Time [ms]                                                                                            | X-Axis [g]                                                                                      | Y-Axis [a] Z-A                                                                                                    | xis [a] N                                                                                                    | orm (Total Acc.) [a]                                                                                                    |                      |               |                  |     |
| 10.00.0007                                                               |                                                                                                    |                                                                                                 |                                                                                                    |                                                                                                    | ionn (TotarAcc.) [g]                                                                                                    |                      |               |                  | -   |
| 19.09.2007                                                               | 0.00                                                                                                    | -0.40                                                                                           | -0.09                                                                                                    | -7.64                                                                                                    | 7.65                                                                                                    |                      |               |                  | Ē   |
| 19.09.2007<br>09:45:38.080                                               | 0.00                                                                                                    | -0.40                                                                                           | -0.09<br>-0.20                                                                                                    | -7.64<br>-7.10                                                                                                    | 7.65                                                                                                    |                      |               |                  |     |
| 19.09.2007<br>09:45:38.080<br>23 °C                                      | 0.00<br>1.00<br>2.00                                                                                    | -0.40<br>-0.63<br>-0.74                                                                         | -0.09<br>-0.20<br>-0.20                                                                                                    | -7.64<br>-7.10<br>-3.51                                                                                                    | 7.65<br>7.13<br>3.59                                                                                                    |                      |               |                  | -   |
| 19.09.2007<br>09:45:38.080<br>23 °C                                      | 0.00<br>1.00<br>2.00<br>3.00                                                                            | -0.40<br>-0.63<br>-0.74<br>0.06                                                                 | -0.09<br>-0.20<br>-0.20<br>0.14                                                                                                    | -7.64<br>-7.10<br>-3.51<br>-0.14                                                                                           | 7.65<br>7.13<br>3.59<br>0.21                                                                                                    |                      |               |                  | -   |
| 19.09.2007<br>09:45:38.080<br>23 °C                                      | 0.00<br>1.00<br>2.00<br>3.00<br>4.00                                                                    | -0.40<br>-0.63<br>-0.74<br>0.06<br>0.06                                                         | -0.09<br>-0.20<br>-0.20<br>-0.14<br>0.03                                                                                                    | -7.64<br>-7.10<br>-3.51<br>-0.14<br>0.83                                                                                   | 7.65<br>7.13<br>3.59<br>0.21<br>0.84                                                                                                    |                      |               |                  |     |
| 19.09.2007<br>09:45:38.080<br>23 °C                                      | 0.00<br>1.00<br>2.00<br>3.00<br>4.00<br>5.00                                                            | -0.40<br>-0.63<br>-0.74<br>0.06<br>0.06<br>0.06                                                 | -0.09<br>-0.20<br>-0.20<br>0.14<br>0.03<br>0.03                                                                                                    | -7.64<br>-7.10<br>-3.51<br>-0.14<br>0.83<br>0.40                                                                           | 7.65<br>7.13<br>3.59<br>0.21<br>0.84<br>0.40                                                                                                    |                      |               |                  | -   |
| 19.09.2007<br>09:45:38.080<br>23 °C                                      | 0.00<br>1.00<br>2.00<br>3.00<br>4.00<br>5.00<br>6.00                                                    | -0.40<br>-0.63<br>-0.74<br>0.06<br>0.06<br>0.06<br>0.17                                         | -0.09<br>-0.20<br>-0.20<br>-0.20<br>-0.14<br>-0.03<br>-0.03<br>-0.03<br>-0.14                                                                                                    | -7.64<br>-7.10<br>-3.51<br>-0.14<br>0.83<br>0.40<br>0.07                                                                   | 7,65<br>7,13<br>3,59<br>0,21<br>0,84<br>0,40<br>0,23                                                                                                    |                      |               |                  | _   |
| 13.09.2007<br>09:45:38.080<br>23 °C                                      | 0.00<br>1.00<br>2.00<br>3.00<br>4.00<br>5.00<br>6.00<br>7.00                                            | -0.40<br>-0.63<br>-0.74<br>0.06<br>0.06<br>0.06<br>0.17<br>0.06                                 | -0.09<br>-0.20<br>-0.20<br>-0.20<br>-0.14<br>-0.03<br>-0.03<br>-0.03<br>-0.14<br>-0.14                                                                                                    | -7.64<br>-7.10<br>-3.51<br>-0.14<br>0.83<br>0.40<br>0.07<br>-0.14                                                          | 7,65<br>7,13<br>3,59<br>0,21<br>0,84<br>0,40<br>0,23<br>0,21                                                                                                    |                      |               |                  | -   |
| 13.09.2007<br>09:45:38.080<br>23 °C                                      | 0.00<br>1.00<br>2.00<br>4.00<br>5.00<br>6.00<br>7.00<br>8.00                                            | -0.40<br>-0.63<br>-0.74<br>0.06<br>0.06<br>0.06<br>0.17<br>0.06<br>0.06                         | -0.09<br>-0.20<br>-0.20<br>-0.14<br>-0.03<br>-0.03<br>-0.14<br>-0.14<br>-0.14<br>-0.14                                                                                                    | -7.64<br>-7.10<br>-3.51<br>-0.14<br>-0.83<br>-0.40<br>-0.07<br>-0.14<br>-0.25                                              | 7,13<br>3,59<br>0,21<br>0,84<br>0,40<br>0,23<br>0,21<br>0,23<br>0,21<br>0,29                                                                                         |                      |               |                  |     |
| 13.09.2007<br>09:45:38.080<br>23 °C                                      | 0.00<br>1.00<br>2.00<br>3.00<br>4.00<br>5.00<br>6.00<br>7.00<br>8.00<br>9.00                            | -0.40<br>-0.63<br>-0.74<br>0.06<br>0.06<br>0.06<br>0.06<br>0.06<br>0.06<br>0.06                 | -0.09<br>-0.20<br>-0.20<br>-0.14<br>-0.03<br>-0.03<br>-0.14<br>-0.14<br>-0.14<br>-0.14<br>-0.03                                                                                                    | -7,64<br>-7,10<br>-3,51<br>-0,14<br>0,83<br>0,40<br>0,07<br>-0,14<br>-0,25<br>-0,47                                        | 7,13<br>3,59<br>0,21<br>0,84<br>0,40<br>0,23<br>0,21<br>0,29<br>0,47                                                                                                 |                      |               |                  |     |
| 13.09.2007<br>09:45:38.080<br>23 *C                                      | 0.00<br>1.00<br>2.00<br>3.00<br>4.00<br>5.00<br>6.00<br>7.00<br>8.00<br>9.00<br>10.00                   | -0.40<br>-0.63<br>-0.74<br>0.06<br>0.06<br>0.06<br>0.17<br>0.06<br>0.06<br>0.06<br>0.06<br>0.06 | -0.09<br>-0.20<br>-0.20<br>-0.20<br>-0.14<br>-0.03<br>-0.03<br>-0.14<br>-0.14<br>-0.14<br>-0.03<br>-0.03<br>-0.14                                                                                                    | -7.64<br>-7.710<br>-3.51<br>-0.14<br>0.83<br>0.40<br>0.07<br>-0.14<br>-0.25<br>-0.47<br>-0.69                              | 7,65<br>7,13<br>3,59<br>0,21<br>0,84<br>0,40<br>0,23<br>0,21<br>0,23<br>0,21<br>0,23<br>0,23<br>0,29<br>0,47<br>0,72                                                 |                      |               |                  |     |
| 13.09.2007<br>09:45:38.080<br>23 *C                                      | 0.00<br>1.00<br>2.00<br>3.00<br>4.00<br>5.00<br>6.00<br>7.00<br>8.00<br>9.00<br>10.00<br>11.00          | -0.40<br>-0.63<br>-0.74<br>0.06<br>0.06<br>0.06<br>0.06<br>0.06<br>0.06<br>0.06<br>0.0          | -0.09<br>-0.20<br>-0.20<br>-0.20<br>-0.14<br>-0.03<br>-0.03<br>-0.14<br>-0.14<br>-0.14<br>-0.03<br>-0.14<br>-0.14<br>-0.14                                                                                                    | -7.64<br>-7.10<br>-3.51<br>-0.14<br>-0.83<br>-0.40<br>-0.07<br>-0.14<br>-0.25<br>-0.47<br>-0.69<br>-0.80                   | 7,65<br>7,13<br>3,59<br>0,21<br>0,84<br>0,40<br>0,23<br>0,21<br>0,23<br>0,21<br>0,23<br>0,23<br>0,21<br>0,23<br>0,21<br>0,23<br>0,23<br>0,29<br>0,47<br>0,72<br>0,83 |                      |               |                  |     |
| 13.09.2007<br>09:45:38.080<br>23 °C                                      | 0,00<br>1,00<br>2,00<br>3,00<br>4,00<br>5,00<br>6,00<br>7,00<br>8,00<br>9,00<br>10,00<br>11,00<br>12,00 | -0.40<br>-0.63<br>-0.74<br>0.06<br>0.06<br>0.06<br>0.07<br>0.06<br>0.06<br>0.06<br>0.06         | -0.09<br>-0.20<br>-0.20<br>-0.20<br>-0.3<br>-0.3<br>-0.14<br>-0.14<br>-0.14<br>-0.14<br>-0.14<br>-0.14<br>-0.14<br>-0.14<br>-0.14<br>-0.14<br>-0.03                                                                                                    | -7.64<br>-7.10<br>-3.51<br>-0.14<br>-0.14<br>-0.83<br>-0.40<br>-0.07<br>-0.14<br>-0.25<br>-0.47<br>-0.69<br>-0.80<br>-0.90 | 7,65<br>7,13<br>3,59<br>0,21<br>0,84<br>0,40<br>0,23<br>0,21<br>0,29<br>0,47<br>0,72<br>0,72<br>0,83<br>0,91                                                         |                      |               |                  |     |
| 13.09.2007<br>09:45:38.080<br>23 *C                                      | 0.00<br>1.00<br>2.00<br>3.00<br>4.00<br>5.00<br>6.00<br>7.00<br>8.00<br>9.00<br>10.00<br>11.00<br>12.00 | -0.40<br>-0.63<br>-0.74<br>0.06<br>0.06<br>0.06<br>0.07<br>0.06<br>0.06<br>0.06<br>0.06         | -0.09<br>-0.20<br>-0.20<br>-0.14<br>-0.03<br>-0.03<br>-0.14<br>-0.14<br>-0.14<br>-0.14<br>-0.14<br>-0.14<br>-0.14<br>-0.14<br>-0.14<br>-0.03<br>-0.14<br>-0.03<br>-0.03<br>-0.20<br>-0.20 | -7.64<br>-7.10<br>-3.51<br>-0.14<br>0.83<br>0.40<br>0.07<br>-0.14<br>-0.25<br>-0.47<br>-0.69<br>-0.80<br>-0.90             | 7,65<br>7,13<br>3,59<br>0,21<br>0,84<br>0,40<br>0,23<br>0,21<br>0,29<br>0,29<br>0,47<br>0,72<br>0,83<br>0,91                                                         |                      |               |                  | -   |

Figur 17: Table View - Shock

## Übersicht-Darstellung (Obere Bildschirmhälfte)

Zeigt alle zwischen Mission Start und Mission Stopp aufgetretenen Schockereignisse an. Ist die Mission noch nicht gestoppt, werden die Ereignisse bis zum aktuellen Zeitpunkt dargestellt. Die *Alarm Limit* Spalten zeigen Zeiten an, während denen eine bestimmte Achse eine Beschleunigung über der Alarmgrenze aufwies. Sind die Zeiten grösser als die gesetzten Alarmgrenzzeiten, wurde das Schockereignis als Alarm registriert.

#### Selektieren eines Ereignisses

- 1. Mit der Maus im Summary View das gewünschte Ereignis anklicken.
- 2. Die Ereignisdetails werden in der unteren Tabelle dargestellt.

## Sortieren der Ereignisse

Mit einem Mausklick in den jeweiligen Tabellenkopf (Event Number, Date/Time, Total Acc.) wird die Tabelle nach der ausgewählten Spalte aufsteigend oder absteigend sortiert.

#### **Detail-Darstellung**

Die Detail-Darstellung zeigt die Zahlenwerte des Kurvenverlaufs entsprechend der grafischen Darstellung.

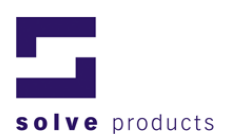

## 5.3.7 Tabellarische Ansicht Temperatur / Feuchte (g-log sthX)

Die tabellarische Ansicht zeigt alle Zahlenwerte der Klimamessung. (Temperatur, relative Luftfeuchte und Taupunkt.)

**Bemerkung:** Wird in der Tabelle anstelle des Messwertes N.C. angezeigt, war der Sensor nicht angeschlossen, oder die Messung wurde durch mehrere Schockereignisse unterbrochen.

| LogView Pro -  | [sth1 -TrH-Tes | t, School with A | larms.lvd - T/rH  | Table 1]       |
|----------------|----------------|------------------|-------------------|----------------|
| File Edit View | Table Mission  | Device Options V | Vindow Help       |                |
| 🛎 🖬 🖿 🖨        | 👌 🚸 🔞 🚳        | 0 😳 🛛 😤 👘        |                   |                |
| Date           | Time           | Temperature [°C] | rel. Humidity [%] | Dew Point [*C] |
| 19.09.2007     | 09:45:30       | 23.54            | 37.90             | 8.28           |
| 19.09.2007     | 09:46:00       | 25.01            | 60.16             | 16.87          |
| 19.09.2007     | 09:46:30       | N.C.             | N.C.              | N.C.           |
| 19.09.2007     | 09:47:00       | 24.38            | 71.60             | 19.02          |
| 19.09.2007     | 09:47:30       | 24.08            | 52.31             | 13.77          |
| 19.09.2007     | 09:48:00       | 24.70            | 41.48             | 10.70          |
| 19.09.2007     | 09:48:30       | 24.57            | 39.25             | 9.73           |
| 19.09.2007     | 09:49:00       | 24.49            | 38.40             | 9.33           |
| 19.09.2007     | 09:49:30       | 24.41            | 37.96             | 9.08           |
| 19.09.2007     | 09:50:00       | 24.33            | 37.90             | 8.99           |
| 19.09.2007     | 09:50:30       | 24.28            | 37.90             | 8.94           |
| 19.09.2007     | 09:51:00       | 24.24            | 37.76             | 8.85           |
| 19.09.2007     | 09:51:30       | 24.18            | 37.76             | 8.80           |
| 19.09.2007     | 09:52:00       | 24.16            | 37.82             | 8.80           |
| 19.09.2007     | 09:52:30       | 24.14            | 37.80             | 8.78           |
| 19.09.2007     | 09:53:00       | 24.12            | 37.94             | 8.82           |
| 19.09.2007     | 09:53:30       | 24.10            | 37.86             | 8.77           |
| 19.09.2007     | 09:54:00       | 24.06            | 38.01             | 8.79           |
| 19.09.2007     | 09:54:30       | 24.04            | 37.94             | 8.75           |
| 19.09.2007     | 09:55:00       | 24.01            | 37.75             | 8.64           |
| 19.09.2007     | 09:55:30       | 24.03            | 37.89             | 8.72           |
| 19.09.2007     | 09:56:00       | 24.00            | 38.07             | 8.76           |
| 19.09.2007     | 09:56:30       | 23.97            | 38.15             | 8.77           |
| 19.09.2007     | 09:57:00       | 24.00            | 38.15             | 8.79           |
| 19.09.2007     | 09:57:30       | 23.97            | 38.14             | 8.76           |
| 19.09.2007     | 09:58:00       | 23.97            | 38.11             | 8.75           |
| 19.09.2007     | 09:58:30       | 23.96            | 38.19             | 8.77           |
| 19.09.2007     | 09:59:00       | 23.96            | 38.15             | 8.76           |
| 19.09.2007     | 09:59:30       | 23.96            | 38.07             | 8.73           |
| 19.09.2007     | 10:00:00       | 23.96            | 38.04             | 8.71           |
| 19.09.2007     | 10:00:30       | 23.96            | 37.97             | 8.69           |
| 19.09.2007     | 10:01:00       | 23.96            | 38.00             | 8.70           |
| 19.09.2007     | 10:01:30       | 23.93            | 37.89             | 8.63           |
| 19.09.2007     | 10:02:00       | 23.93            | 37.89             | 8.63           |
| 19.09.2007     | 10:02:30       | 23.94            | 37.87             | 8.63           |
| 19.09.2007     | 10:03:00       | 23.93            | 37.68             | 8.54           |
| 19.09.2007     | 10:03:30       | 23.93            | 37.66             | 8.54           |
| 19.09.2007     | 10:04:00       | 23.93            | 37.64             | 8.53           |
| •              |                |                  |                   |                |
| Ready          |                |                  |                   |                |

Figur 18: Table View - T/rH

## 5.3.8 Tabellarische Ansicht Alarme Schock / Temperatur / Feuchte (g-log sthX)

Die tabellarische Ansicht der Alarme zeigt alle Zahlenwerte der Schocks und Klimamessung (Temperatur, relative Luftfeuchte und Taupunkt).

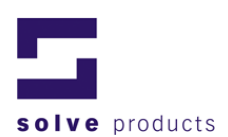

## 5.3.9 Daten exportieren

Die Messdaten können als Microsoft Excel File, ASCII-Tab File oder als HTML File exportiert werden. Ein Datenexport ist nur aus einer Tabellendarstellung möglich.

Vorgehen beim Datenexport:

- 1. Es muss sichergestellt werden, dass die Tabelle, welche die zu exportierenden Daten enthält, aktiv ist (ein Fenster kann mit einem Mausklick ins Fenster aktiviert werden).
- 2. Im Menü *Table Export* gewünschtes Exportformat wählen. oder

mit einem Rechtsklick in die Tabelle die Funktion Export wählen.

- 3. Das gewünschte Dateiformat selektieren. Für einen Export direkt ins Excel (ohne in einer Datei abzuspeichern) die Funktion *Excel / Open...* wählen.
- 4. Den Instruktionen auf dem Bildschirm folgen.
- **Bemerkung:** Das Exportieren von grossen Datenmengen als Excel- oder HTML-File kann einige Minuten dauern. Als Alternative können die Daten in ein ASCII-Tab-File exportiert werden, was deutlich schneller ausgeführt wird. Dieses File kann danach in Excel importiert werden.

## 5.3.10 Export aller Daten

Die Tabellenansicht von LogView ermöglicht den Export aller dargestellten Ereignisse in einer Aktion. Die Daten können als Excel-Tabellen, ASCII-Tab File oder HTML File exportiert werden.

Um alle Daten zu exportieren im Menu auf *Table - Bulk Export* klicken und das gewünschte Format auswählen.

| LogView Pro - [sth1 -TrH-Tes<br>File Edit View Table Mission            | it, School with A | Alarms.lvd<br>Window Heli | Shock Table  | 91]        |            |              |              |
|-------------------------------------------------------------------------|-------------------|---------------------------|--------------|------------|------------|--------------|--------------|
| Export                                                                  |                   |                           |              |            |            |              |              |
| Aission Explorer Bulk Export                                            | Excel             |                           | Time         | Max Acc >  | K[g] Alm   | Limit X [ms] | Max Acc Y [g |
| LogView                                                                 | Excel / Open      | 007                       | 09:45:38.080 | 0.74       |            |              | 0.20         |
| sth1 -TrH-Test School w                                                 | HIML              |                           | 09:45:40.750 | 5.99       |            | -            | 4.45         |
| Hission Benort                                                          | l ab-delimited h  | -ile 007                  | 09:45:45.030 | 0.51       |            | -            | 0.37         |
| A Mission Eugete                                                        | 4                 | 19.09.2007                | 09:45:46.980 | 0.97       |            | -            | 0.48         |
| Mission Events                                                          | 5                 | 19.09.2007                | 09:45:48.990 | 0.97       |            | -            | 1.05         |
| - E Measurements                                                        | 6                 | 19.09.2007                | 09:45:51.620 | 5.65       |            | -            | 6.10         |
| E 🎬 Shock 1                                                             | 7                 | 19.09.2007                | 09:45:51.750 | 0.63       |            | -            | 0.88         |
| Graph                                                                   | 8                 | 19.09.2007                | 09:45:55.970 | 0.17       |            | -            | 0.32         |
| Table                                                                   | 9                 | 19.09.2007                | 09:45:58.540 | 0.17       |            | -            | 0.37         |
| - 5 Alarm                                                               | 10                | 19.09.2007                | 09:46:33.030 | 1.77       |            |              | 1.34         |
| ia <b>I</b> <sup>*⊂</sup> T/rH 1<br>- <b>II</b> II Graph<br>- 100 Graph | •                 |                           |              |            |            |              |              |
| Alarm                                                                   | Start Time/Temp   | Time [ms]                 | X-Axis [g]   | Y-Axis [g] | Z-Axis [g] | Norm (Tota   | I Acc.) [g]  |
|                                                                         | 19.09.2007        | 0.00                      | -0.40        | -0.09      | -7.64      |              | 7.65         |
|                                                                         | 09:45:38.080      | 1.00                      | -0.63        | -0.20      | -7.10      |              | 7.13         |
|                                                                         | 23 °C             | 2.00                      | -0.74        | -0.20      | -3.51      |              | 3.59         |
|                                                                         |                   | 3.00                      | 0.06         | 0.14       | -0.14      |              | 0.21         |

Figur 19: Bulk-Export

Alternativ ist der Bulk-Export auch über das Kontextmenu verfügbar. Klicken Sie dazu in der Tabelle mit der rechten Maustaste und wählen Sie das Export-Format

## Formats

Die exportierbaren Formate umfassen Microsoft Excel-Tabelle, HTML-Tabelle und Tab-Delimited Text.

Bulk-Export generiert eine Reihe von separaten Dateien. Das Zusammenführen der exportierten Daten in einer einzelnen Datei ist nur im *Excel / Open...* unterstützt. © solve gmbh

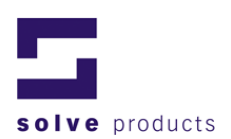

## 5.4 Ereignisse während einer Mission

Die Datenlogger zeichnen während einer Mission alle Ereignisse wie Programmierung oder Ein- und Ausschalten auf. Diese Ereignisse werden in der Mission-Event Liste gespeichert.

Folgende Ereignisse werden aufgezeichnet:

Tabelle 6: Mission Events

| Ereignis                | Beschreibung                                        |
|-------------------------|-----------------------------------------------------|
| Started at programmed   | Der Logger startete zur programmierten Zeit         |
| time                    |                                                     |
| Stopped at programmed   | Der Logger stoppte zur programmierten Zeit          |
| time                    |                                                     |
| Started manually        | Der Logger wurde manuell gestartet mit der Start-   |
|                         | Taste                                               |
| Stopped manually        | Der Logger wurde manuell gestoppt mit der Stopp-    |
|                         | Taste                                               |
| Started by remote       | Der Logger wurde über LogView gestartet             |
| Stopped by remote       | Der Logger wurde über LogView gestoppt              |
| Unallowed try to start  | Es wurde versucht, den Logger manuell zu starten,   |
| logger, Button disabled | aber die Start-Taste war für diese Mission gesperrt |
| Unallowed try to stop   | Es wurde versucht, den Logger manuell zu stoppen,   |
| logger, Button disabled | aber die Stopp-Taste war für diese Mission gesperrt |
| Power fail              | Die Betriebsspannung ist ausgefallen; evtl. durch   |
|                         | einen Batteriewechsel oder leere Batterien          |
|                         | verursacht.                                         |
| Read out of recorded    | Die Mission wurde ausgelesen                        |
| events                  |                                                     |
| Programmed new mission  | Eine neue Mission wurde programmiert                |
| Unknown event           | Ein unbekanntes Ereignis ist aufgetreten.           |
|                         | Möglicherweise verursacht durch das Auslesen mit    |
|                         | einer älteren LogView Version                       |

| Ereignis                 | Beschreibung                                       |
|--------------------------|----------------------------------------------------|
| Measurment started by    | Die Messung wurde automatisch gestartet, nachdem   |
| trigger                  | der Logger einen Schock über der Auslöseschwelle   |
|                          | registriert hatte.                                 |
| Measurment started       | Die Messung wurde manuell mit dem Starttaster      |
| manually                 | gestartet.                                         |
| Measurement stopped      | Die Messung wurde mit dem Stopptaster manuell      |
| manually                 | beendet.                                           |
| Measurement stopped,     | Der Speicher vom Logger war voll, weshalb die      |
| memory full              | Messung gestoppt wurde.                            |
| Unallowed try to start   | Es wurde versucht, die Messung manuell zu starten, |
| measurement, memory full | aber der Speicher war voll.                        |
| Unallowed try to start   | Die Messung wurde versucht, manuell zu starten,    |
| measurement, button      | aber der Starttaster war deaktiviert.              |
| disabled                 |                                                    |

Tabelle 7: Weitere Mission Events für Vibra-Logger

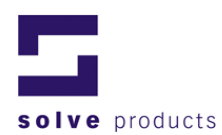

| Unallowed try to stop<br>measurement, button<br>disabled | Es wurde versucht, die Messung manuell zu stoppen, aber der Stopptaster war deaktiviert. |
|----------------------------------------------------------|------------------------------------------------------------------------------------------|
| Measurement stopped by<br>communication                  | Die Messung wurde gestoppt, weil der Logger am Computer ausgelesen wurde.                |

#### Beispiel:

| <b>Mission Events</b>  | Title                                    |                                          |  |  |
|------------------------|------------------------------------------|------------------------------------------|--|--|
| Mission Information    |                                          |                                          |  |  |
| Mission ID             | 39719                                    |                                          |  |  |
| Operator               | Operator                                 |                                          |  |  |
| Description            | Mission Descriptior<br>for user comments | Mission Description<br>for user comments |  |  |
| Manual Start Switch    | Enabled                                  |                                          |  |  |
| Manual Stop Switch     | Disabled                                 |                                          |  |  |
| Stop Time              | 10.10.2001 / 12:00:00.000                |                                          |  |  |
| <b>Recorded Events</b> |                                          |                                          |  |  |
| Date                   | Time                                     | Event                                    |  |  |
| 13.04.2001             | 14:32:28.690                             | Programmed new mission                   |  |  |
| 13.04.2001             | 14:32:29.200                             | Started by remote                        |  |  |
| 13.04.2001             | 14:32:36.830                             | Read out of recorded events              |  |  |

Figur 20: Mission Events (Beispiel)

## 5.5 Daten-Filter (Nur LogView Professional)

Die Schockdaten lassen sich vor ihrer Anzeige mit verschiedenen Signalfiltern bearbeiten.

Filter einstellen:

- 1. Im Menu Options den Eintrag Filter Settings auswählen.
- 2. Filtereinstellungen im Dialog eingeben

| Filter Settings         |     |     |
|-------------------------|-----|-----|
| 🔽 Filter Enabled        |     |     |
| Filter Type             |     |     |
| Lowpass                 |     |     |
| C Highpass              |     |     |
| C Bandpass              |     |     |
| Filter Parameters       |     |     |
| Filter Order            | 1   |     |
| Lower Cutoff Frequency  | 10  | Hz  |
| Higher Cutoff Frequency | 100 | Hz  |
|                         |     |     |
| ОК                      | Can | cel |

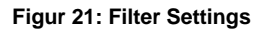

Die folgenden Parameter können konfiguriert werden:

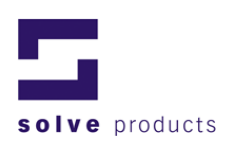

Tabelle 8: Filter Settings

| Einstellung       | Beschreibung                             |
|-------------------|------------------------------------------|
| Filter Enabled    | Ein- oder Ausschalten vom Filter für die |
|                   | Schockgrafiken.                          |
| Filter Type       | Messprinzip vom Filter:                  |
|                   | <ul> <li>Tiefpass</li> </ul>             |
|                   | Hochpass                                 |
|                   | Bandpass                                 |
| Filter Parameters | Feineinstellungen für Filter:            |
|                   | Filterordnung                            |
|                   | Grenzfrequenz                            |

**Bemerkung:** Der Filter kann auch über das Kontextmenu einer Grafik aktiviert oder deaktiviert werden.

## 6 Report-Generierung

LogView kann automatisch Reporte generieren, welche zur vollständigen Dokumentation einer Mission benötigt werden. Nachdem die Daten aus dem Logger ausgelesen wurden, können die verschiedenen Reporte im Mission-Explorer ausgewählt werden.

Ebenfalls können alle Grafiken und Tabellen für eine ausführliche Dokumentation ausgedruckt werden.

## 6.1 Drucken

Ausdrucken eines Reports:

Sicherstellen, dass das Fenster aktiv ist, aus dem ausgedruckt werden soll (in der Schockgraph- oder Tabellenansicht ebenfalls die zu druckende Ansicht auswählen).

- 1. Klicken Sie auf das Druckersymbol in der Toolbar oder im Menüpunkt *File* auf *Print* (um eine Voransicht des Ausdruckes zu erhalten auf *Print Preview* klicken).
- 2. Der Bericht wird auf dem gewählten Drucker ausgegeben.

## 6.2 Mission-Report

## 6.2.1 Inhalt

Der Mission-Report zeigt eine Zusammenfassung der aktuellen Mission an. Dazu gehören Informationen über die Mission, den Logger, die Konfiguration sowie eine Liste der stärksten aufgezeichneten Stösse und die Minima und Maxima der Klimawerte.

## Kommentar

Zusätzlich kann ein Kommentar des Benutzers in den Mission-Report eingefügt werden.

Einfügen eines Kommentars:

Sicherstellen, dass das Mission-Report Fenster aktiv ist.

- 1. Im Menü *Mission* die Funktion *Üser Comment* anwählen.
- 2. Kommentar eingeben
- 3. Der Kommentar wird am Ende des Mission-Reports dargestellt.

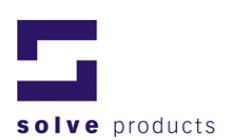

## Beispiel

| Mission Repo          | rt Test         |           |           |                | LogView  |
|-----------------------|-----------------|-----------|-----------|----------------|----------|
| g-log sth 1, 50 g     | Serial# : 65010 | )         | Missio    | n ID : 1046    | Page 1/2 |
| Mission Informati     | ion.            |           |           |                | 1        |
| Operator              | un              | Ha        |           |                |          |
| Description           |                 | (ne       |           |                |          |
| Manual Start Quitch   |                 | En ablad  |           |                |          |
| Manual Stop Switch    |                 | Enabled   |           |                |          |
| Marian Stop Solidi    | Timel           | 02 40 20  | 07740-4   | 0.42           |          |
| Mission Begin (Date   | riinej          | 00.10.20  | 07710.0   | 0.12           |          |
| Mission End (Datern   | mej             | 05.10.2   | 07710.5   | 3070           |          |
| Shock Configurat      | tion            |           |           |                |          |
| Sensor State          |                 | Enabled   |           |                |          |
| Corner Frequency      |                 | 20 Hz     |           |                |          |
| Sampling Interval     |                 | 1 ms      |           |                |          |
| Trigger Level         |                 | 1.0 g     |           |                |          |
| Alam                  |                 | Enabled   |           | 20.0 g         |          |
| Shock Event Surr      | mary            |           |           |                |          |
| No. of events recorde | ed 🖉            | 9         |           |                |          |
| Alarm Level exœede    | d/times         | Yes       |           | 8              |          |
| Highest Shock Ev      | ents (Ordered   | Highes    | st First) |                |          |
| Date / Time           | M               | ax Acc [ç | ] Tempe   | erature (°C)   |          |
| 03.10.2007/10:32:02   | 2.490           | 62.3      |           | 24             |          |
| 03.10.2007/10:21:46   | 3.770           | 47.0      |           | 24             |          |
| 03.10.2007/10:32:07   | 7.260           | 43.8      |           | 24             |          |
| 03.10.2007/10:21:5    | 1.910           | 41.3      |           | 24             |          |
| 03.10.2007/10:32:12   | 2.320           | 40.0      |           | 24             |          |
| 03.10.2007/10:32:04   | 1.120           | 342       |           | 24             |          |
| 03.10.2007 / 10:32:16 | 3.650           | 31.4      |           | 24             |          |
| 03.10.2007 / 10:32:10 | .360            | 24.6      |           | 24             |          |
| 03.10.2007/10:31:58   | 3.870           | 16.2      |           | 24             |          |
| T/rH Configuratio     | n               |           |           |                |          |
| Sensor State          |                 | Enabled   |           |                |          |
| Sampling Interval     |                 | 30 sec    |           |                |          |
| Sensor Sensitivity    |                 | +03°C/    | +15rH     |                |          |
|                       |                 |           |           |                |          |
|                       |                 |           |           |                |          |
|                       |                 |           |           |                |          |
| Mission Repo          | rt Test         |           |           |                | LogView  |
| g-log sth:1,50 g      | Serial# : 65010 | )         | Missio    | n ID : 1046    | Page 2/2 |
| <br>                  |                 |           |           |                |          |
| Temperature Alarm     |                 | Enabled   |           | <-10.0 °C / >2 | 0.0°C    |
| Humidity Alarm        |                 | Enabled   |           | <0.0%rH/>20    | H1%0.C   |
| T/rH Summary          |                 |           |           |                |          |
| No. of samples record | ded             | 86        |           |                |          |
| Temp. Alam Level ø    | ∞eeded/times    | Yes       |           | 86             |          |
| Humidity Alarm Level  | exceeded/times  | Yes       |           | 86             |          |
| Min.Max Values        |                 |           |           |                |          |
| Temperature           |                 | Value     | e [°C]    | Date / Time    |          |
| Min                   |                 | 246       |           | 03.10.2007 / 1 | 10:10:12 |
| Max                   |                 | 25.3      |           | 03.10.2007 / 1 | 10:50:42 |
| rel. Humidity         |                 | Value     | e [%rH]   | Date / Time    |          |

Figur 22: Mission Report (Beispiel)

41.6

42.8

03.10.2007 / 10.52:42

03.10.2007 / 10:10:12

Min Max

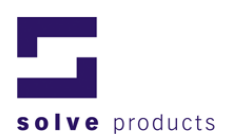

## 6.3 Device-Report (Informationen über das Gerät)

Im Device-Report werden Informationen über das momentan angeschlossene Gerät angezeigt. Um die Informationen zu aktualisieren, im Menü *Device* die Funktion *Update Device Info* anwählen.

## 6.3.1 Inhalt

Informationen zum Gerät wie Batteriestand, Seriennummer, letzte Kalibrierung usw.

#### **Beispiel**

| Device Information             | g-log sth1          | l, 50 g  | LogView  |  |
|--------------------------------|---------------------|----------|----------|--|
| Serial# : 65010                |                     |          | Page 1/1 |  |
| Device Information             |                     | -1       |          |  |
| Device State                   | Off                 |          |          |  |
| Firmware Version               | 1.02.07             |          |          |  |
| Battery Level/ Approx Lifetime | 86%                 | 1421d 5h |          |  |
| Last Battery Change            | 18.09.2007          |          |          |  |
| Memory Size (Shock)            | 960kB               |          |          |  |
| Memory Size (T/rH)             | 64kB                |          |          |  |
| Device Events                  |                     |          |          |  |
| Date                           | Event               |          |          |  |
| 01.01.2001                     | First activation of | device   |          |  |
| 01.01.2001                     | Calibration of dev  | vice     |          |  |

Figur 23: Device Report (Beispiel)

## 6.4 Sensor-Reports

Aktuelle Einstellungen der Sensoren werden in den Sensor-Reporten dargestellt.

#### Schock-Sensor

| Shock Sensor      |         |        |
|-------------------|---------|--------|
| Configuration     |         |        |
| Sensor State      | Enabled |        |
| Sampling Interval | 1.0 ms  |        |
| Trigger Level     | 8.0 g   |        |
| Alarm             | Enabled | 20.0 g |

Figur 24: Sensor Configuration - Shock

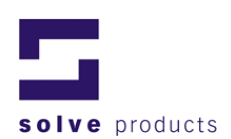

## T/rH sensor

| T/rH Sensor        |                   |
|--------------------|-------------------|
| Configuration      |                   |
| Sensor State       | Enabled           |
| Sampling Interval  | 1 hrs 0 min 0 sec |
| Sensor Sensitivity | ±0.3°C / ±1.5rH   |
| Temperature Alarm  | Disabled          |
| Humidity Alarm     | Disabled          |

Figur 25: Sensor Configuration - T/rH

## 7 Arbeiten mit dem Datenlogger

## 7.1 Konfiguration

Um weitere Konfigurationen vorzunehmen:

- 1. Im Menüpunkt Device den Punkt Settings anwählen.
- 2. Die verschiedenen Einstellungen können in den Registern vorgenommen werden.

## 7.1.1 Logger Time (Interne Uhr)

Der Datenlogger hat eine interne Uhr, welche bei Bedarf neu gestellt werden kann.

**Wichtig:** Es muss sichergestellt werden, dass die korrekte Uhrzeit eingegeben wird, da sonst die Zeitstempel der Ereignisse falsch sind.

| Logger Settings   |                    | × |
|-------------------|--------------------|---|
| Logger Time Pas   | sword Battery      |   |
| Setting the Logge | r Time             |   |
| Logger Time       |                    |   |
| Date:             | 15/07/2009 🔻       |   |
| Hours:            | 10 -               |   |
| Minutes:          | 1                  |   |
| Seconds:          | 30 -               |   |
| Set               | Set to PC time Get |   |
|                   | Close              |   |

Figur 26: Logger Settings – Logger Time

Anzeigen der aktuellen Zeit der internen Uhr: Get klicken.

Um die Uhr neu zu setzen, die gewünschte Uhrzeit eingeben und auf *Set* klicken oder mit der Funktion *Set to PC time* die Uhr des Datenloggers mit der PC-Zeit synchronisieren.

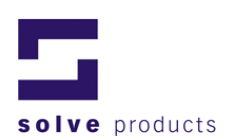

## 7.1.2 Passwort

Um den Datenlogger gegen unerlaubte Manipulationen zu schützen, kann ein Passwortschutz aktiviert werden.

Wurde das Passwort vergessen, so muss Ihr g-log Datenlogger Partner kontaktiert werden, um den Passwortschutz aufzuheben.

| Logger Settings              |         |
|------------------------------|---------|
| Logger Time Password Battery |         |
| Setting a new password       |         |
| Password                     |         |
| C Disabled                   |         |
| Enabled                      |         |
| New Password:                |         |
| Enter new password again:    |         |
|                              |         |
|                              |         |
| Write Presword a             | ettinge |
|                              | cuiriys |
|                              |         |
| Close                        |         |

Figur 27: Logger Settings - Password

## Durch Passwort geschützte Bereiche

## Übersicht

Alle Datenlogger der g-log Serie verfügen über einen Passwortschutz, um unerlaubte Manipulationen an den Daten zu verhindern.

Die Messdaten können dabei jederzeit ausgelesen werden, jedoch ist bei einem aktivierten Passwortschutz jegliche Änderung der Programmierung gesperrt.

**Bemerkung:** Das Passwort wird im Datenlogger gespeichert, das heisst jeder Datenlogger verfügt über ein eigenes Passwort.

## Geschützte Bereiche

Tabelle 9: Übersicht des Passwortschutzes

|                        | Passwortschutz aktiv |      |
|------------------------|----------------------|------|
|                        | gesperrt             | frei |
| Datenübertragung       |                      | Х    |
| Daten ansehen          |                      | Х    |
| Neue Mission           | Х                    |      |
| programmieren          |                      |      |
| Einstellungen am Gerät | Х                    |      |
| ändern                 |                      |      |
| Start/Stopp über PC    | Х                    |      |
| Alarm rücksetzen       | Х                    |      |

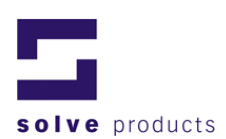

## 7.1.3 Batterie

Dieses Fenster zeigt den Ladezustand der Batterie und das Datum des letzten Batteriewechsels an. Wenn die Batterie gewechselt wird, muss der Batteriewechsel manuell gesetzt werden.

## Achtung: Wenn diese Funktion ausgeführt wird, ohne dass tatsächlich ein Batteriewechsel stattgefunden hat, ergibt die Berechnung des Ladezustandes ungültige Werte. Der Ladezustand wird zu hoch angezeigt!

## Setzen des Batteriewechseldatums

- 1. Schaltfläche Set Battery Change Time anklicken.
- 2. Das Datum des letzten Batteriewechsels wird auf das aktuelle Datum und der Ladungszustand auf 100% gesetzt.

| Logger Settings                                         |                             |
|---------------------------------------------------------|-----------------------------|
| Logger Time Password Battery                            |                             |
| After changing the battery press the<br>battery counter | e Button below to reset the |
| Battery                                                 |                             |
| Last time Battery changed:                              | 09 Apr 09                   |
| Actual Battery Level:                                   | 93 %                        |
|                                                         |                             |
|                                                         |                             |
|                                                         |                             |
| Set Battery Ch                                          | ange Time                   |
|                                                         |                             |
|                                                         |                             |
| Close                                                   | •                           |

Figur 28: Logger Settings - Battery

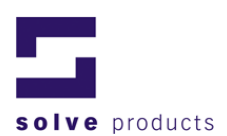

## 7.2 Bedienung der Datenlogger über LogView

Folgende Funktionen können mittels LogView ausgelöst werden:

## 7.2.1 Starten/Stoppen des Gerätes mittels PC

Um den momentan mit dem PC verbundenen Datenlogger zu starten / stoppen: Im Menü *Device* die Funktion *Start* oder *Stop* anwählen **oder** 

in der Toolbar den Start- oder Stopp-Button klicken.

**Bemerkung**: Die im Device Report angezeigte Information über den Start/Stopp-Zustand des Loggers wird erst aktualisiert, wenn die Funktion *Update Device Info* im Menü *Device* aufgerufen wurde oder die kompletten Daten neu übertragen werden (Transfer).

## 7.2.2 Alarm rücksetzen

Im Menü Device die Funktion Reset Alarm anwählen.

## 7.2.3 Device Info aktualisieren

Aktualisieren der Device-Informationen: Im Menü *Device* die Funktion *Update Device Info* anwählen.

## 7.3 Manuelle Bedienung

Die wichtigsten Betriebszustände der g-log Datenlogger werden durch zwei LEDs angezeigt. Ausserdem kann der Datenlogger mit den Start- und Stopptastern manuell ein- und ausgeschaltet werden. Aus Sicherheitsgründen können die Startund Stopptaster aber in der Software deaktiviert werden. Siehe dazu auch Kapitel [4.2, Konfiguration des Loggers für neue Messungen - Start / Stopp Modus]

## 7.3.1 Anordnung der Bedientasten

Bei der g-log Standard-Serie befinden sich die Bedien- und Anzeigenelemente im Innern des Gerätes. Bei der g-log E-Serie sind die Bedienelemente in den Deckel integriert und somit von aussen zugänglich.

## 7.3.2 Bedienelemente und Anzeigen s1/sth1

Die Datenlogger haben eine grüne und eine rote Anzeige-Lampe, welche den aktuellen Betriebszustand und die Alarmmeldungen anzeigen.

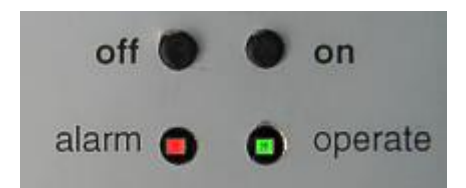

Figur 29: Bedienelemente und Anzeigen s1/sth1

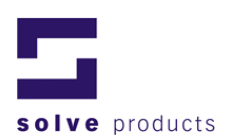

## 7.3.3 Bedienelemente und Anzeigen s1-E/sth1-E

Die Datenlogger der E-Serie haben eine grüne und eine rote Anzeige-Lampe im Deckel integriert, welche den aktuellen Betriebszustand und die Alarmmeldungen anzeigen. Der Taster neben der grünen Anzeige entspricht dem ON-Taster; der Taster neben der roten Anzeige entspricht dem OFF-Taster.

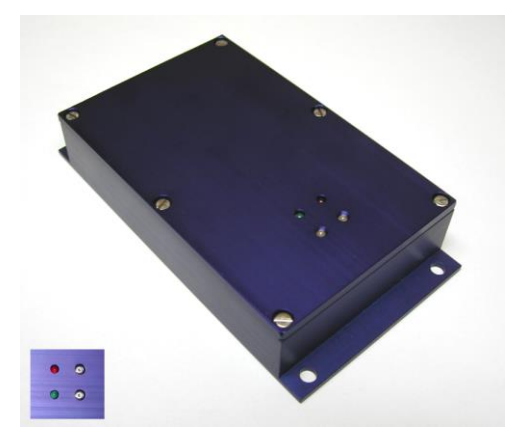

Figur 30: Bedienelemente und Anzeigen s1-E/sth1-E

#### Tipp: Schutz gegen unerwünschte Manipulationen

Die Bedienelemente sind so konstruiert, dass bei Bedarf die Taster mit einer Etikette oder ähnlichem abgedeckt oder unter einem Logo-Kleber versteckt werden können. Somit kann mit einfachen Mitteln erreicht werden, dass nur Eingeweihte die externen Bedienelemente überhaupt erkennen und somit das Gerät ein- und ausschalten können.

## 7.3.4 Bedienung und Anzeigen

## **Aktueller Betriebszustand**

Ist der Datenlogger aktiv (gestartet), so blinkt die grüne Lampe alle 3 Sekunden kurz auf.

#### Anzeigen einer Messung

Um anzuzeigen, dass eine Messung durchgeführt wird, leuchtet die grüne Lampe kurz auf.

## Alarm

Blinkt mit der grünen Lampe (Betriebszustand) auch die rote Lampe im 3-Sekunden Intervall, so wurde ein Alarmwert überschritten.

## Starten / Aktivieren des Datenloggers

- 1. Die *on*-Taste für mindestens eine Sekunde gedrückt halten. Das Blinken der grünen Lampe zeigt an, dass der Datenlogger aktiviert wurde.
- 2. Taste loslassen.

## Stoppen / Deaktivieren des Datenloggers

- 1. Die *off*-Taste für mindestens eine Sekunde gedrückt halten. Das Blinken der roten Lampe zeigt an, dass der Datenlogger deaktiviert wurde.
- 2. Taste loslassen.

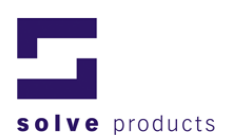

## 7.4 Grundeinstellungen von LogView

Grundeinstellungen, die für das gesamte Programm gelten, werden im Menü *General Settings* gemacht.

Im Menü General Settings den Punkt Options wählen.

| General settings                                                     | K |
|----------------------------------------------------------------------|---|
| These settings will take effect for the whole application. OK Cancel | ] |
| Temperature Unit                                                     | 1 |
| Centigrade                                                           |   |
| C Fahrenheit                                                         |   |
| Transmit Mode                                                        | 1 |
| Upload all data                                                      |   |
| Alarm Filter                                                         | 1 |
| Alarm Time Filter Enabled                                            |   |

Figur 31: General settings

## 7.4.1 Einheit der Temperaturanzeige

Hier kann eingestellt werden, ob die Einheit Grad Celsius (Centigrade) oder Grad Fahrenheit (Fahrenheit) für die Temperaturdarstellung verwendet wird.

## 7.4.2 Transmit Mode

In der aktuellen LogView-Version ist kein Dynamic Upload implementiert, d.h. es werden beim Auslesen der Messwerte immer alle Daten übertragen:

## 7.4.3 Alarm-Filter

Ist der Alarmfilter aktiviert, werden weniger Schockereignisse angezeigt. Schockereignisse, die die Alarmschwelle für weniger als das angegebene Zeitintervall überschreiten, werden nicht eingeblendet.

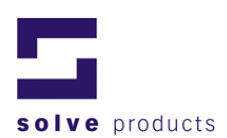

## 8 Einsatz der Datenlogger

Die Datenlogger zeichnen die Beschleunigung in drei Richtungen auf. Die drei Richtungen (Koordinatensystem) X, Y und Z sind auf dem Gehäuse markiert.

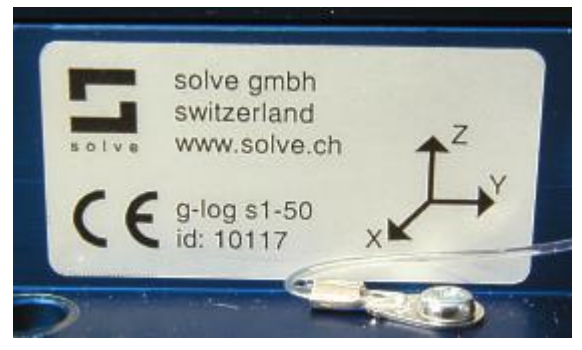

Figur 32: Koordinatensystem

## 8.1 Befestigung der Datenlogger

Die g-log Serie wurde für den Einsatz unter schwierigen Bedingungen entwickelt. Die Messelektronik wird durch ein stabiles, strahlwasserdichtes Aluminiumgehäuse geschützt (IP 65).

## Montagerichtlinien Grundgehäuse (Schock) (g-log sX, sthX)

Der Datenlogger muss starr mit dem zu überwachenden Gegenstand verbunden sein (Verschraubung mit Schrauben M5).

Bei der Platzierung des Gerätes sollte darauf geachtet werden, dass kein dämpfendes Material zwischen dem zu überwachenden Gegenstand und dem Datenlogger ist, da sonst die Messungen verfälscht werden.

Eine ungenügende Befestigung des Gerätes kann zu hohe Messwerte hervorrufen, falls es zwischen dem zu überwachenden Gut und dem Datenlogger zu Schwingungen kommt.

## Montagerichtlinien Hygroclip (g-log sthX)

Bei der Montage des Klimafühlers sollte darauf geachtet werden, dass eine ausreichende Luftzirkulation vorhanden ist. Somit kann sichergestellt werden, dass der vom Fühler gemessene Wert auch dem eigentlichen Klima beim zu überwachenden Gut entspricht.

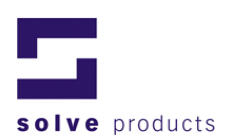

## 9 Abmessungen

Siehe untenstehende Zeichnung (alle Masse in mm).

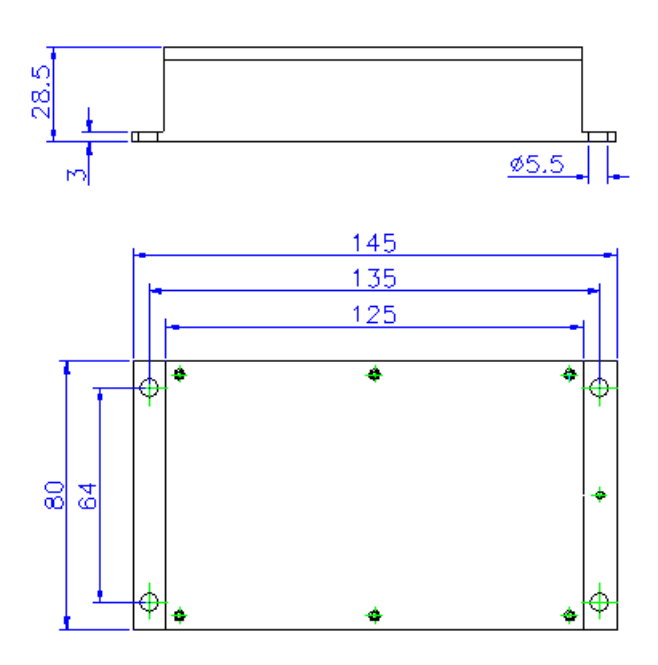

Figur 33: Abmessungen g-log

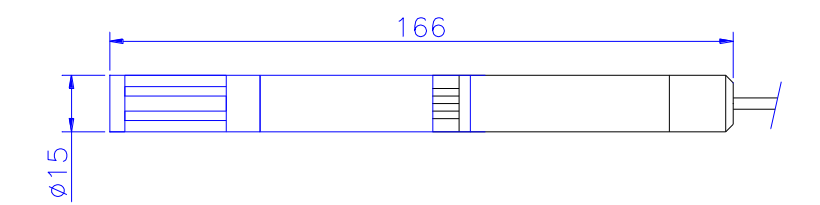

Figur 34: Abmessungen Hygroclip

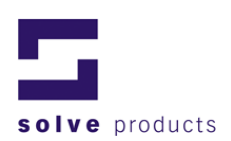

## 10 Wartung

Wie jedes Messinstrument sollten die g-log Datenlogger regelmässig gewartet werden. Die g-log Datenlogger entsprechen der Norm EN 15433-6. Um den Richtlinien zu entsprechen muss alle zwei Jahre eine Neukalibrierung der Geräte durchgeführt werden. Bitte kontaktieren Sie dazu ,solve gmbh' oder Ihren lokalen Vertriebspartner.

## 10.1 Kalibrierung / Justierung

## Kalibrierung

Der Kalibrier-Service umfasst Batteriewechsel, Kontrolle, Kalibrierung und Zertifikation der Datenlogger.

## Check-up

Der Check-up Service beinhaltet einen elektrischen Test und einen Batteriewechsel.

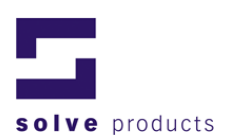

## **11 Allgemeine Informationen zur Stossmessung**

## 11.1 Grundlagen zur Schockmessung

Auf jedes Transportgut wirken verschiedene Einflüsse, welche eine Beschädigung des Inhaltes zur Folge haben können:

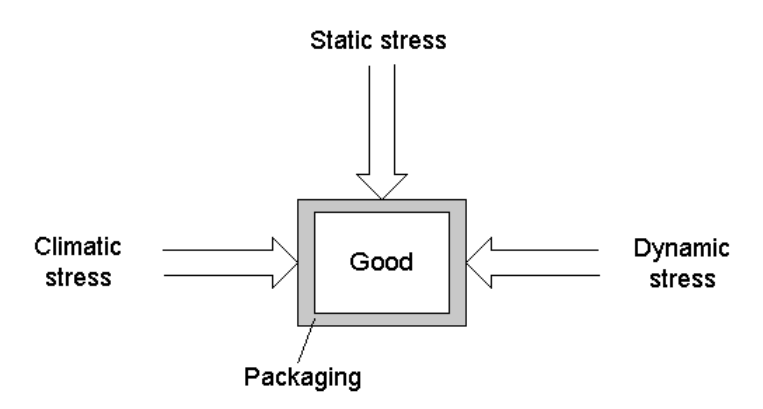

Figur 35: Stressfaktoren

Tabelle 10: Stressfaktoren

| Climatic stress | Temperatur, Feuchtigkeit, Wind, etc.     |
|-----------------|------------------------------------------|
| Static stress   | Statische Belastung, z.B. starker Druck. |
| Dynamic stress  | Dynamische Belastungen wie Stösse,       |
|                 | Schläge, Vibrationen.                    |

Die g-log Datenlogger zeichnen Beschleunigungen und optional Klimawerte auf. Sie messen also dynamische Belastungen, welche auf das Transportgut wirken.

## 11.1.1 Dynamische Belastung

Bei der dynamischen Belastung wird zwischen zwei Arten unterschieden:

| Kategorie   | Beschreibung                  | Beispiel                           |
|-------------|-------------------------------|------------------------------------|
| Stösse,     | Sporadisch auftretende, meist | - Transportgut fällt auf den Boden |
| Schage      |                               | Waren                              |
|             |                               | - Kiste kippt um                   |
| Vibrationen | Periodisch auftretende,       | - Motorvibrationen                 |
|             | gleichmässige                 | - Strassenvibrationen              |
|             | Beschleunigungen.             |                                    |

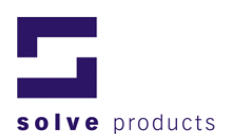

## Stösse

Ein Stoss ist definiert durch seine Amplitude (maximale Beschleunigung) und seine Einwirkdauer.

Während einem Stoss steigt die Beschleunigung an, erreicht ein Maximum und nimmt wieder ab.

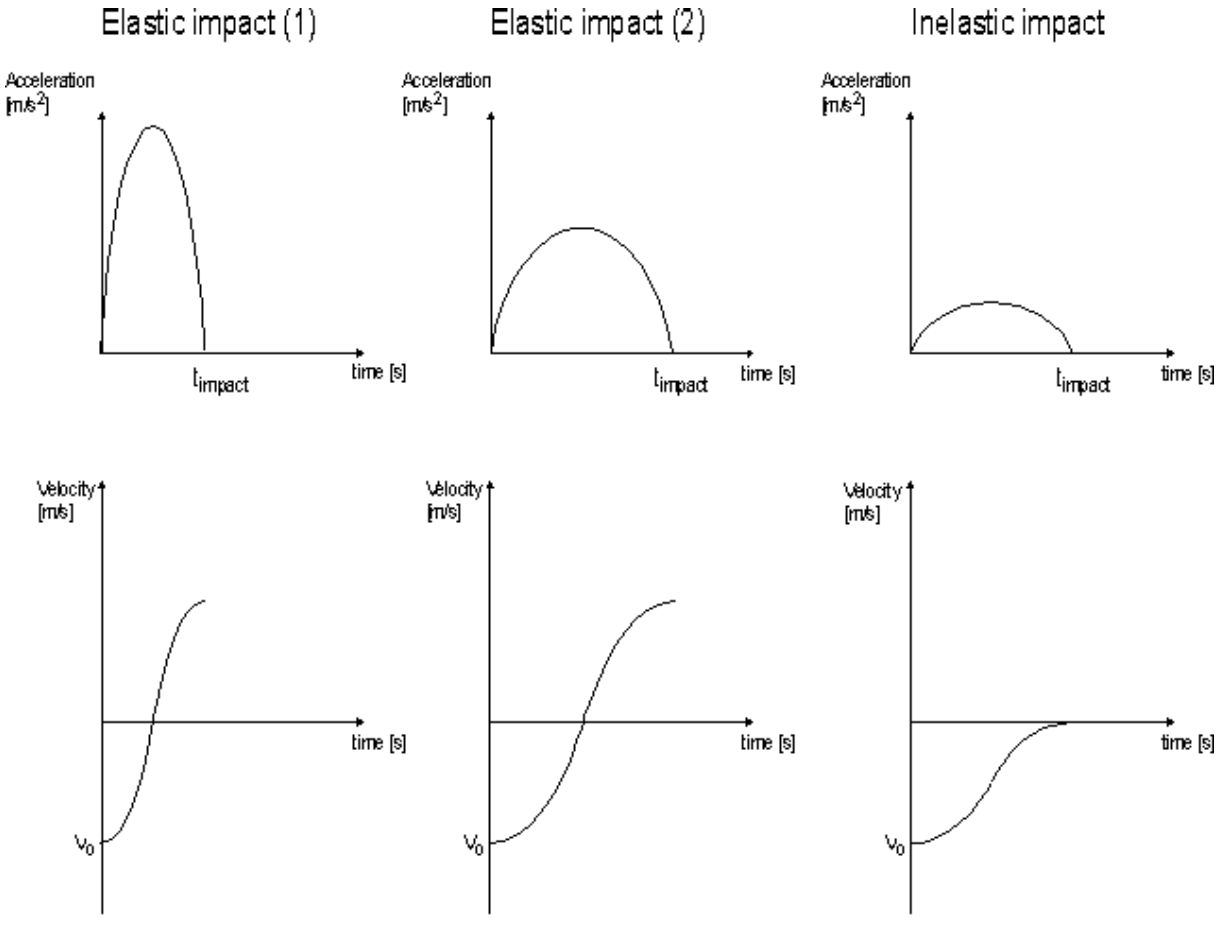

Figur 36: Verschiedene Stösse

## **Elastischer Stoss (Elastic impact)**

Der Körper nimmt keine Energie auf. Je kürzer die Einwirkdauer des Stosses bei einer gegebenen Geschwindigkeit, desto höher ist die Beschleunigung. Beispiel: Gummiball, Federung

## **Inelastischer Stoss (Inelastic impact)**

Der Körper nimmt die gesamte Energie auf und wandelt sie in Wärme um. Nach dem Ende des Stosses ist die Geschwindigkeit Null. Beispiel: Knetmasse, Stossdämpfer

# In der Praxis sind Stösse immer eine Mischung aus elastischen und inelastischen Stössen.

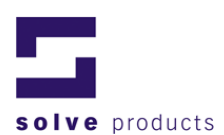

| Strassentransport | Stösse (ca.): 1g             |
|-------------------|------------------------------|
|                   | Eigenfrequenz (ca.): 1015Hz  |
| Schienentransport | Stösse (ca.): 4g (Rangieren) |
|                   | Eigenfrequenz (ca.): 120Hz   |
| Seetransport      | Stösse (ca.): 2g             |
|                   | Eigenfrequenz (ca.): 30Hz    |

#### 11.1.2 Typische Beschleunigungswerte und Eigenfrequenzen\*

\* Die aufgeführten Werte sind Durchschnittswerte und hängen stark von der fachgerechten Behandlung und den Bedingungen der Transportwege ab.

## 11.1.3 Damage Boundary Curve (DBC)

Nicht die maximale Beschleunigung von einem Stoss entscheidet, ob ein Gegenstand zerstört wird, sondern die Zeitdauer, über die eine bestimmte Beschleunigung auf den Gegenstand einwirkt. Die Kurve in einem Beschleunigungs-Zeit-Diagramm, welche die Grenze zu den zerstörerischen Werten bildet, heisst Damage Boundary Curve.

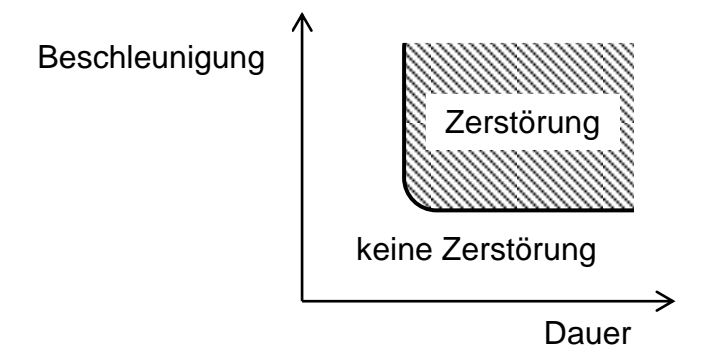

Damit der Logger nur Alarmereignisse erzeugt, wenn ein Stoss diese Bedingungen erfüllt, kann bei der Konfiguration neben der Alarmschwelle die Mindestzeitdauer angegeben werden.

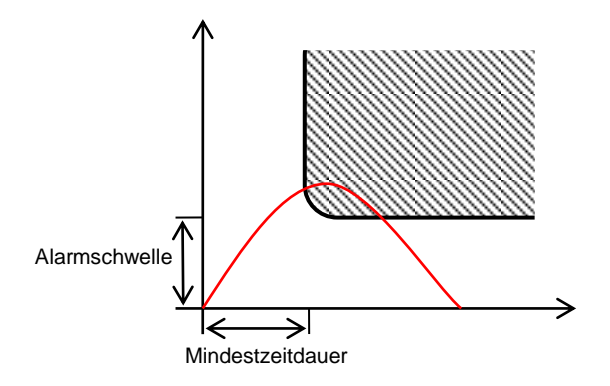

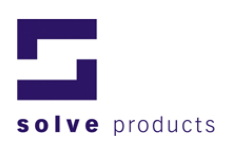

## **12 Informationen zur Temperatur- und Feuchtemessung**

## Zusammenhang zwischen Taupunkt und relativer Luftfeuchtigkeit

Relative Luftfeuchtigkeit und Taupunkt sind eng miteinander verwandt und basieren auf der Wassermenge, die die Luft bei einer bestimmten Temperatur aufnehmen kann.

Je wärmer die Luft ist, umso mehr Wasser kann sie aufnehmen und umgekehrt. Das ist auch der Grund, weshalb beim Abkühlen der Luft Wasser kondensiert (z.B. wenn die Luft mit einem kalten Gegenstand in Berührung kommt). Die Luft wird an der Berührungsstelle auf eine Temperatur abgekühlt, wo sie nicht so viel Wasser aufnehmen kann wie im warmen Zustand und das Wasser wird daher als "Nebel" aus der Luft abgegeben.

Die Relative Luftfeuchte gibt an, wie viel Feuchtigkeit der total Möglichen Menge in der Luft vorhanden ist. Wenn also die Luft soviel Wasser aufgenommen hat wie möglich ist, dann ist die relative Luftfeuchtigkeit 100%, enthält die Luft nur halb soviel Wasser wie möglich, dann ist die relative Luftfeuchtigkeit 50%.

Der Taupunkt ist nun die Temperatur, bei der die Luft die momentan enthaltene Feuchtigkeit gerade noch halten kann. Fällt die Temperatur unter den Taupunkt, kondensiert Feuchtigkeit aus.

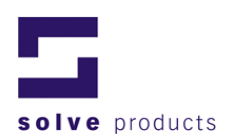

## 13 Anhang

## 13.1 Grafiken

| FIGUR 1: ANSCHLIESSEN DES DATENLOGGERS            | 7  |
|---------------------------------------------------|----|
| FIGUR 2: COMMUNICATION SETTINGS                   | 7  |
| FIGUR 3: MISSION WIZARD - WELCOME                 | 8  |
| FIGUR 4: MISSION WIZARD - GENERAL SETTINGS        | 9  |
| FIGUR 5: MISSION WIZARD - START UND STOPP ZEIT    | 9  |
| FIGUR 6: MISSION WIZARD - SENSOR EINSTELLUNGEN    | 10 |
| FIGUR 7: EDIT SHOCK PROFILE EINGABEFENSTER        | 11 |
| FIGUR 8: MISSION WIZARD – TIME SETTINGS           | 12 |
| FIGUR 10: MISSION WIZARD - SUMMARY                | 14 |
| FIGUR 11: MEHRFACHPROGRAMMIERUNG                  | 14 |
| FIGUR 12: MISSION EXPLORER                        | 15 |
| FIGUR 13: GRAFISCHE ANSICHT - SHOCK               | 17 |
| FIGUR 14: GRAPH VIEW – T/RH                       | 19 |
| FIGUR 15: ANZEIGENBEREICH DER Y-ACHSE ÄNDERN      | 21 |
| Figur 16: Linienstil ändern                       | 21 |
| FIGUR 17: TABLE VIEW - SHOCK                      | 22 |
| FIGUR 18: TABLE VIEW - T/RH                       | 23 |
| FIGUR 19: BULK-EXPORT                             | 24 |
| FIGUR 20: MISSION EVENTS (BEISPIEL)               | 26 |
| FIGUR 21: FILTER SETTINGS                         | 26 |
| FIGUR 22: MISSION REPORT (BEISPIEL)               | 28 |
| FIGUR 23: DEVICE REPORT (BEISPIEL)                | 29 |
| FIGUR 24: SENSOR CONFIGURATION - SHOCK            | 29 |
| FIGUR 25: SENSOR CONFIGURATION - T/RH             | 30 |
| FIGUR 26: LOGGER SETTINGS – LOGGER TIME           | 30 |
| FIGUR 27: LOGGER SETTINGS - PASSWORD              | 31 |
| FIGUR 28: LOGGER SETTINGS - BATTERY               | 32 |
| FIGUR 29: BEDIENELEMENTE UND ANZEIGEN \$1/STH1    | 33 |
| FIGUR 30: BEDIENELEMENTE UND ANZEIGEN S1-E/STH1-E | 34 |
| FIGUR 31: GENERAL SETTINGS                        | 35 |
| FIGUR 32: KOORDINATENSYSTEM                       | 36 |
| FIGUR 33: ABMESSUNGEN G-LOG                       | 37 |
| FIGUR 34: ABMESSUNGEN HYGROCLIP                   | 37 |
| FIGUR 35: STRESSFAKTOREN                          | 39 |
| FIGUR 36: VERSCHIEDENE STÖSSE                     | 40 |

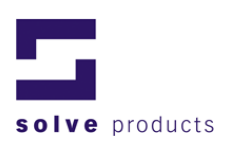

## 13.2 Tabellen

| TABELLE 1: START/STOPP MODES                           | 10 |
|--------------------------------------------------------|----|
| TABELLE 2: SHOCK PROFILE EINSTELLUNGEN                 | 11 |
| TABELLE 3: MISSION EXPLORER ICONS                      | 16 |
| TABELLE 4: KENNZEICHNUNG DER EREIGNISSE                | 18 |
| TABELLE 5: ANZEIGEMÖGLICHKEITEN DER DETAILANSICHT      | 18 |
| TABELLE 6: MISSION EVENTS                              | 25 |
| TABELLE 7: WEITERE MISSIONSEREIGNISSE FÜR VIBRA-LOGGER | 25 |
| TABELLE 8: FILTER SETTINGS                             | 27 |
| TABELLE 9: ÜBERSICHT DER PASSWORT-SCHUTZ LOGIK         | 31 |
| TABELLE 10: STRESSFAKTOREN                             | 39 |
| TABELLE 11: DYNAMISCHE BELASTUNG                       | 39 |
|                                                        |    |